# Monitor QHD Dell Pro 24 Plus P2425D

Instrukcja serwisowa

Model: P2425D Model - zgodność z przepisami: P2425Dc Marzec 2025 Rev. A00

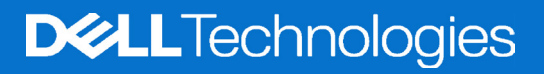

### Uwagi, przestrogi i ostrzeżenia

- (i) UWAGA: UWAGA oznacza ważną informację, która może pomóc w lepszym wykorzystaniu produktu.
- △ PRZESTROGA: PRZESTROGA oznacza potencjalną możliwość uszkodzenia sprzętu lub utraty danych i wskazuje, jak uniknąć problemu.
- ▲ OSTRZEŻENIE: OSTRZEŻENIE oznacza potencjalną możliwość wystąpienia uszkodzenia własności, obrażeń osób lub śmierci.

Copyright © 2025 Dell Inc. lub jej firmy zależne. Wszelkie prawa zastrzeżone. Dell Technologies, Dell i inne znaki towarowe to znaki towarowe firmy Dell Inc. lub jej firm zależnych. Pozostałe znaki towarowe mogą być znakami towarowymi odpowiednich firm.

## Spis treści

| Instrukcje bezpieczeństwa                  | 4        |
|--------------------------------------------|----------|
| Przed rozpoczęciem pracy wewnątrz monitora | 4        |
| Po pracy wewnątrz monitora                 | 4        |
| Widoki monitora P2425D                     | 5        |
| Widok z przodu                             | 5        |
| Widok od tyłu                              | 6        |
| Widok z dołu                               | 7        |
| Główne komponenty monitora P2425D          | 8        |
| Schemat podłączenia okablowania            | . 10     |
| Podłączanie monitora                       | . 12     |
| Demontaż i ponowny montaż                  | . 13     |
| Zalecane narzędzia                         | 13       |
| Lista śrub                                 | 13       |
| Demontaż podstawy                          | . 14     |
| Wymagania                                  | 14       |
| Kroki                                      | 14       |
| Instalacja podstawy                        | . 15     |
| Wymagania                                  | 15       |
| Kroki                                      | 15       |
| Następne kroki                             | 15       |
| Zdejmowanie pokrywy tylnej                 | . 16     |
| Wymagania                                  | 16       |
| Kroki                                      | 16       |
| Instalacja pokrywy tylnej                  | . 18     |
| Wymagania                                  | 18       |
| Następne kroki                             | 19       |
| Zdejmowanie płyty klawiatury               | . 20     |
| Wymagania                                  | 20       |
| Kroki                                      | 20       |
| Instalacja płyty klawiatury                | . 21     |
| Wymagania                                  | 21       |
| Kroki                                      | 22       |
| Następne kroki                             | 22       |
| Zdejmowanie płyty OBIEKTYWU                | . 23     |
| Wymagania                                  | 23       |
|                                            | 23       |
|                                            | . 24     |
| Wymagania                                  | 24       |
|                                            | 24<br>مر |
|                                            | 05       |
|                                            | . 25     |
| vvymayania                                 | נ∠<br>בר |
|                                            | 20       |
| INStalacja koncentratora USB               | . 20     |

| Wymagania                                                                    | 26 |
|------------------------------------------------------------------------------|----|
| Kroki                                                                        | 26 |
| Następne kroki                                                               | 26 |
| Zdejmowanie metalowej ramy                                                   | 27 |
| Wymagania                                                                    | 27 |
| Kroki                                                                        | 27 |
| Instalacja metalowej ramy                                                    | 29 |
| Wymagania                                                                    | 29 |
| Kroki                                                                        | 29 |
| Następne kroki                                                               | 30 |
| Zdejmowanie płyty systemowej i płyty zasilania                               | 31 |
| Wymagania                                                                    | 31 |
| Kroki                                                                        | 32 |
| Instalacja płyty systemowej i płyty zasilania                                | 33 |
| Wymagania                                                                    | 33 |
| Kroki                                                                        | 33 |
| Następne kroki                                                               | 34 |
| Rozwiązywanie problemów                                                      | 35 |
| Autotest                                                                     | 35 |
| Wbudowane testy diagnostyczne                                                | 36 |
| Typowe problemy                                                              | 37 |
| Problemy specyficzne dla interfejsu uniwersalnej magistrali szeregowej (USB) | 40 |
| Kontaktowanie się z firmą Dell                                               | 41 |

## Instrukcje bezpieczeństwa

Użyj następujących zaleceń dotyczących bezpieczeństwa w celu zabezpieczenia monitora przed potencjalnym uszkodzeniem i zapewnienia bezpieczeństwa osobistego. Jeśli nie zostanie to określone inaczej w każdej procedurze dostarczonej w tym dokumencie założono, że użytkownik przeczytał dostarczone z monitorem informacje dotyczące bezpieczeństwa.

- (i) UWAGA: Przed użyciem monitora, należy przeczytać informacje dotyczące bezpieczeństwa dostarczone z posiadanym monitorem i wydrukowane na produkcie. Należy zachować dokumentację w bezpiecznym miejscu do wykorzystania w przyszłości.
- ▲ OSTRZEŻENIE: Używanie elementów sterowania, regulacji lub procedur, innych niż określone w tej dokumentacji, może spowodować narażenie na porażenie prądem elektrycznym, zagrożenia związane z prądem elektrycznym i/lub zagrożenia mechaniczne.
- △ PRZESTROGA: Możliwy długotrwały efekt uszkodzenia słuchu podczas słuchania audio przy wysokiej głośności przez słuchawki (na monitorze, który, który je obsługuje ), może spowodować uszkodzenie słuchu.
- Monitor należy umieścić na trwałej powierzchni i obsługiwać z zachowaniem ostrożności. Ekran jest delikatny i po upuszczeniu lub uderzeniu ostrym przedmiotem, można go uszkodzić.
- Należy się upewnić, że monitor jest zasilany prądem zmiennym dostępnym w miejscu użytkownika.
- Monitor należy utrzymywać w temperaturze pokojowej. Zbyt niska lub wysoka temperatura może wpływać negatywnie na ciekłe kryształy wyświetlacza.

Kabel zasilający monitora należy podłączyć do znajdującego się w pobliżu i dostępnego, ściennego gniazda zasilającego. Sprawdź Podłączanie monitora.

- Monitora nie należy umieszczać i używać na mokrej powierzchni lub w pobliżu wody.
- Monitora nie należy narażać na duże wstrząsy lub silne uderzenia. Na przykład, monitora nie należy umieszczać w bagażniku samochodowym.
- Monitor należy odłączyć, gdy długo nie będzie używany.
- Aby uniknąć porażenia prądem elektrycznym, nie należy zdejmować żadnych pokryw lub dotykać elementów wewnątrz monitora.
- Należy uważnie przeczytać niniejsze instrukcje. Dokument ten należy zachować na przyszłość. Należy stosować się do wszystkich ostrzeżeń i instrukcji umieszczonych na produkcie.
- Określone monitory można zamontować z użyciem sprzedawanego oddzielnie zestawu do montażu VESA. Należy się upewnić, że są używane prawidłowe specyfikacje VESA, jak określono w Instrukcji użytkownika w części dotyczącej montażu na ścianie.

W celu uzyskania informacje o instrukcjach bezpieczeństwa, należy sprawdzić Informacje dotyczące bezpieczeństwa, środowiska i przepisów (SERI) w dokumencie dostarczonym z monitorem.

### Przed rozpoczęciem pracy wewnątrz monitora

#### Kroki

- 1. Zapisz i zamknij wszystkie otwarte pliki oraz zamknij wszystkie otwarte aplikacje.
- 2. Wyłącz monitor.
- 3. Odłącz monitor i wszystkie podłączone urządzenia od gniazd elektrycznych.
- 4. Odłącz od monitora wszystkie podłączone urządzenia sieciowe i urządzenia peryferyjne, takie jak klawiatura, mysz i stacja dokująca.
- PRZESTROGA: Aby odłączyć kabel sieciowy, najpierw odłącz kabel od monitora, a następnie odłącz kabel od urządzenia sieciowego.
- 5. Jeśli ma to zastosowanie, wyjmij z monitora wszelkie karty multimedialne i dyski optyczne.

#### Po pracy wewnątrz monitora

PRZESTROGA: Przypadkowe pozostawienie śrub wewnątrz monitora, może spowodować jego poważne uszkodzenie. Ochrona przed wyładowaniami elektrostatycznymi

- 1. Załóż z powrotem wszystkie śruby i upewnij się, że wewnątrz monitora nie pozostały żadne inne śruby.
- 2. Podłącz wszelkie urządzenia zewnętrzne, urządzenia peryferyjne lub kable, które zostały odłączone przed rozpoczęciem pracy na monitorze.
- 3. Przed przystąpieniem na monitorze, włóż z powrotem wszystkie karty multimedialne, dyski lub inne wyjęte części.
- 4. Podłącz monitor i wszystkie podłączone urządzenia do ich gniazd elektrycznych.
- 5. Włącz monitor.

## Widoki monitora P2425D Widok z przodu

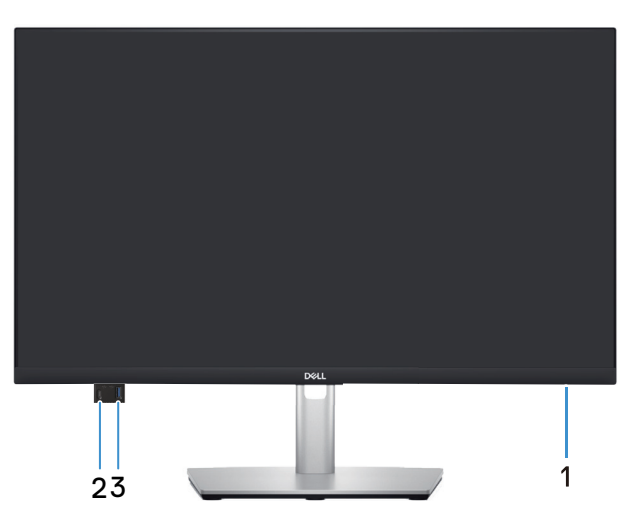

Rysunek 1. Widok z przodu

#### Tabela 1. Komponenty i opisy.

| Etykieta | Opis                                                                   | Zastosowanie                                                                                                    |
|----------|------------------------------------------------------------------------|----------------------------------------------------------------------------------------------------|
| 1        | Kontrolka zasilania                                                    | Stałe, białe światło oznacza, że monitor jest włączony i działa.<br>Migające, białe światło oznacza, że monitor znajduje się w trybie<br>oszczędzania energii.                                                                             |
| 2        | Szybkiego dostępu, port pobierania<br>danych USB-C 5 Gb/s (tylko dane) | <ul> <li>Podłączanie urządzenia USB* lub ładowanie urządzenia.</li> <li>UWAGA: W celu używania tych portów należy podłączyć kabel<br/>USB (dostarczony z monitorem) do portu USB wysyłania danych w<br/>monitorze i komputerze.</li> </ul> |
| 3        | Szybkiego dostępu port USB 5Gbps<br>Type-A pobierania danych           | <ul> <li>Podłączanie urządzenia USB* lub ładowanie urządzenia.</li> <li>UWAGA: W celu używania tych portów należy podłączyć kabel<br/>USB (dostarczony z monitorem) do portu USB wysyłania danych w<br/>monitorze i komputerze.</li> </ul> |

\*Aby uniknąć zakłóceń sygnału po podłączeniu bezprzewodowego urządzenia USB do portu USB pobierania danych, NIE zaleca się podłączania żadnych innych urządzeń USB do sąsiednich portów.

## Widok od tyłu

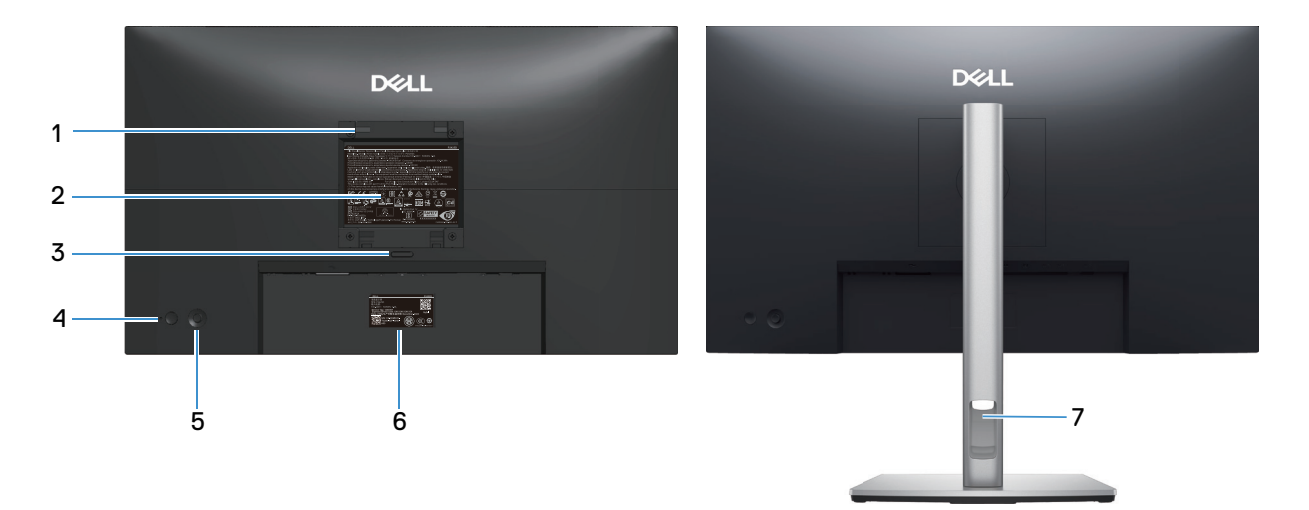

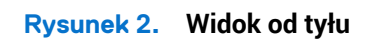

| Etykieta | Opis                                                                                               | Zastosowanie                                                                                                    |
|----------|----------------------------------------------------------------------------------------------------|----------------------------------------------------------------------------------------------------|
| 1        | Otwory montażowe VESA (100 mm x 100<br>mm - za zamontowaną pokrywą VESA)                           | Montaż monitora na ścianie z wykorzystaniem zestawu do montażu na ścianie, zgodnego z VESA.                                                                                                    |
|          |                                                                                                    | <ul> <li>UWAGA: Zestaw do montażu na ścianie nie jest dostarczany z<br/>monitorem i sprzedawać oddzielnie.</li> </ul>                                                                                                    |
| 2        | Etykieta z informacjami wymaganymi przepisami                                                      | Lista zgodności z przepisami.                                                                                                    |
| 3        | Przycisk zwolnienia wspornika                                                                      | Zwalnianie wspornika z monitora.                                                                                                    |
| 4        | Power Button (Przycisk zasilania)                                                                  | Do włączania lub wyłączania monitora.                                                                                                    |
| 5        | Joystick                                                                                           | Do sterowania menu OSD. Więcej informacji można znaleźć w części<br>Używanie monitora.                                                                                                    |
| 6        | Etykieta zgodności z przepisami (z kodem<br>QR MyDell, numerem seryjnym i etykietą<br>Service Tag) | Tą etykietę należy sprawdzić, jeśli potrzebny jest kontakt z pomocą techniczną Dell. Service Tag, to unikatowy identyfikator alfanumeryczny, który umożliwia technikom serwisu Dell identyfikację komponentów sprzętowych w monitorze i uzyskanie dostępu do informacji o gwarancji. |
| 7        | Gniazdo prowadzenia kabli                                                                          | Umożliwia przeprowadzenie kabli w celu ich uporządkowania.                                                                                                    |

#### Tabela 2. Komponenty i opisy.

### Widok z dołu

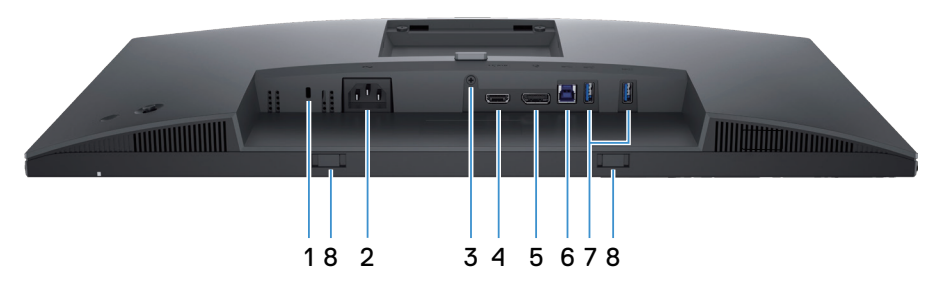

Rysunek 3. Widok z dołu

#### Tabela 3. Komponenty i opisy.

| Etykieta | Opis                                                                                               | Zastosowanie                                                                                                    |
|----------|----------------------------------------------------------------------------------------------------|----------------------------------------------------------------------------------------------------|
| 1        | Gniazdo blokady zabezpieczenia<br>(w oparciu o wykorzystanie gniazda<br>zabezpieczenia Kensington) | Do zabezpieczenia monitora blokadą bezpieczeństwa (należy kupić<br>oddzielnie), aby nie został zabrany przez niepowołaną osobę.                                                                                             |
| 2        | Złącze zasilania                                                                                   | Do podłączenia kabla zasilającego (dostarczony z monitorem).                                                                                                    |
| 3        | Funkcja blokady wspornika                                                                          | Blokada wspornika w monitorze z użyciem śruby M3x6 mm (śruba niedostarczona).                                                                                                    |
| 4        | HƏMI<br>Gniazdo HDMI                                                                               | Podłączanie do komputera za pomocą dostarczonego z monitorem kabla HDMI (tylko dla wybranych krajów).                                                                                                    |
| 5        | D<br>Gniazdo DisplayPort 1.4                                                                       | Podłączanie do komputera za pomocą kabla DisplayPort (dostarczony z monitorem).                                                                                                    |
| 6        | Port USB 5Gbps Type-B przesyłania danych                                                           | Podłącz do komputera kabel USB dostarczony z monitorem. Po<br>podłączeniu kabla, można używać złączy USB monitora.                                                                                                    |
| 7        | Port USB 5Gbps Type-A pobierania danych                                                            | <ul> <li>Do podłączenia urządzenia USB*.</li> <li><b>UWAGA:</b> W celu używania tych portów należy podłączyć kabel<br/>USB (dostarczony z monitorem) do portu USB wysyłania danych w<br/>monitorze i komputerze.</li> </ul> |
| 8        | Gniazda panelu soundbar                                                                            | Podłącz zewnętrzny panel soundbar (sprzedawany oddzielnie) do<br>monitora, dopasowując magnetyczne zaczepy panelu soundbar do<br>szczelin w monitorze.                                                                      |

\*Aby uniknąć zakłóceń sygnału po podłączeniu bezprzewodowego urządzenia USB do portu USB pobierania danych, NIE zaleca się podłączania żadnych innych urządzeń USB do sąsiednich portów.

## Główne komponenty monitora P2425D

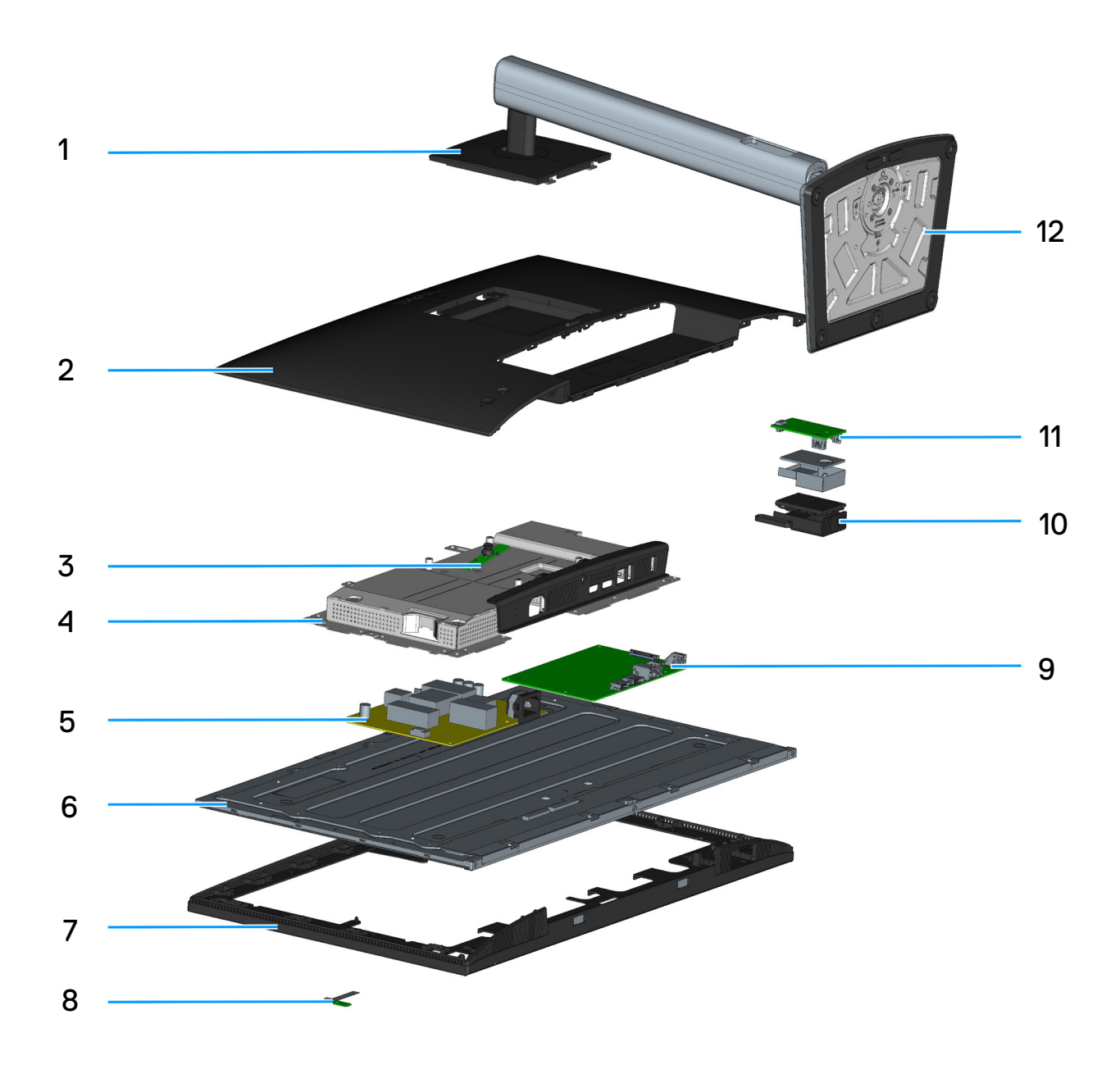

Rysunek 4. Główne komponenty P2425D

#### Tabela 4. Główne komponenty P2425D

| Nr | Opis              |
|----|-------------------|
| 1  | Wspornik podstawy |
| 2  | Pokrywa tylna     |
| 3  | Płyta klawiatury  |
| 4  | Metalowa rama     |
| 5  | Płyta zasilania   |
| 6  | Panel             |
| 7  | Ramka środkowa    |
| 8  | Płyta OBIEKTYWU   |
| 9  | Płyta główna      |
| 10 | Koncentrator USB  |
| 11 | Płyta USB         |
| 12 | Podstawa          |

#### UWAGA:

W sprawie wymiany przewodu zasilającego, kabla połączeniowego i zewnętrznego zasilacza (jeśli dotyczy), należy się skontaktować z firmą Dell:

- 1. Przejdź do Strona pomocy technicznej Dell.
- 2. Sprawdź swój kraj lub region w rozwijanym menu Choose A Country (Wybierz kraj)/Region w dolnym, prawym rogu strony.
- 3. Kliknij Contact Us (Skontaktuj się nami) za rozwijanym menu kraju.
- 4. Wybierz odpowiednią usługę i łącze pomocy, w zależności od potrzeb.
- 5. Wybierz wygodną metodę kontaktu z Dell.

## Schemat podłączenia okablowania

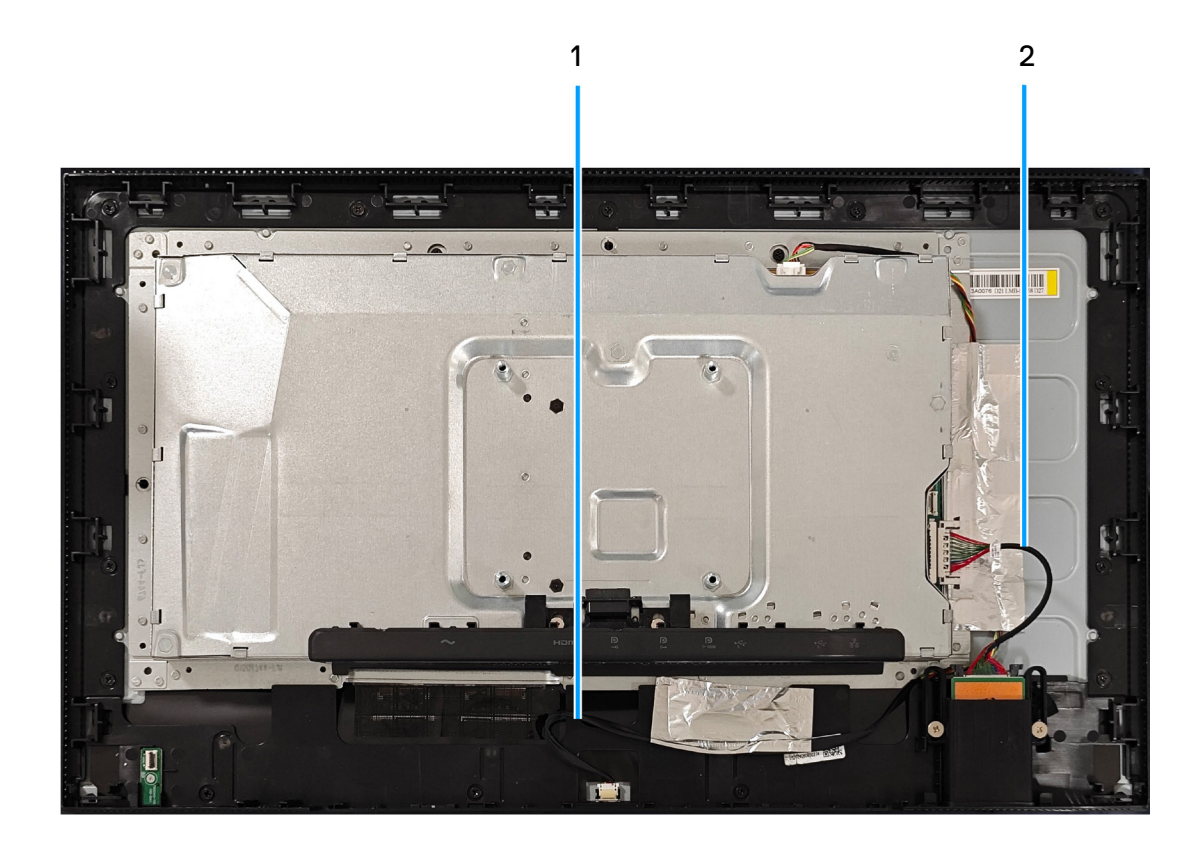

Rysunek 5. Schemat podłączenia okablowania

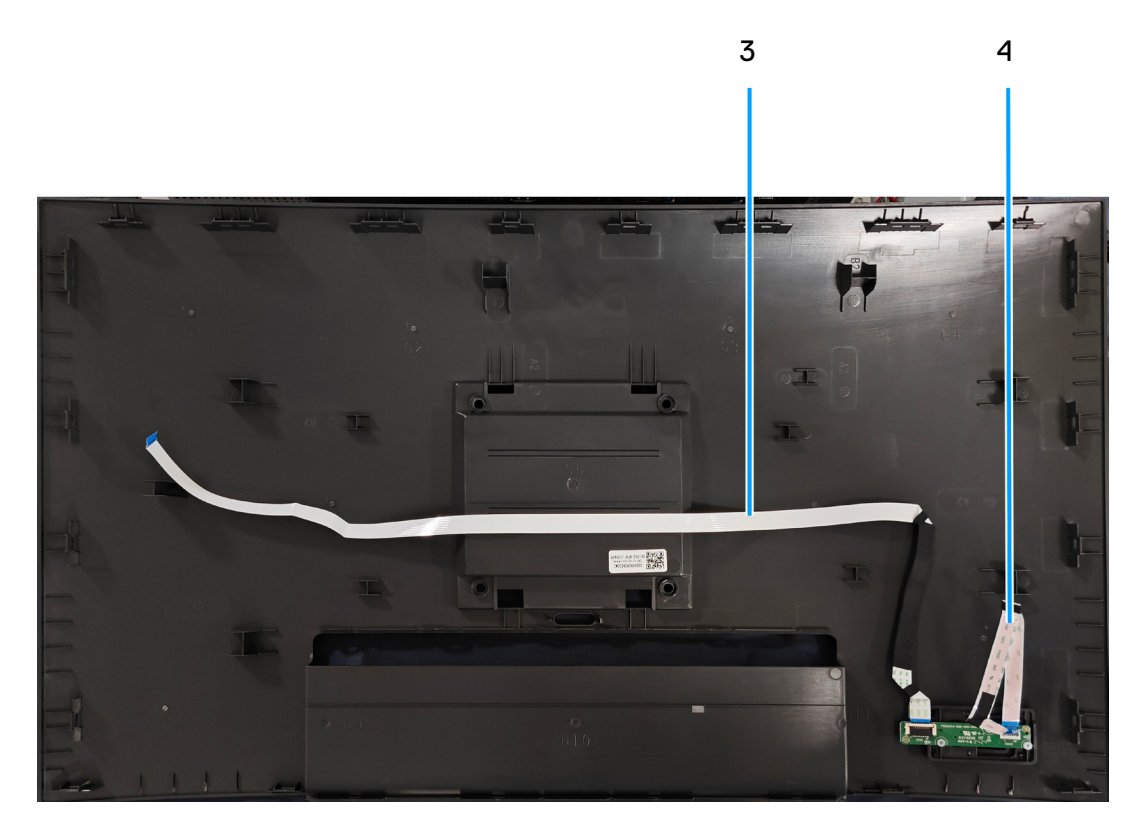

Rysunek 6. Schemat podłączenia okablowania

#### Tabela 5. Opis podłączenia okablowania

| Element | Opis                   |  |
|---------|------------------------|--|
| 1       | Kabel listwy świetlnej |  |
| 2       | Kabel USB              |  |
| 3       | Kabel OBIEKTYWU        |  |
| 4       | Kabel klawiatury       |  |

## Podłączanie monitora

- ▲ OSTRZEŻENIE: Przed rozpoczęciem jakichkolwiek procedur z tej części, należy się zastosować do Instrukcji bezpieczeństwa.
- (i) UWAGA: Monitory Dell są zaprojektowane do optymalnej pracy z dostarczonymi w opakowaniu kablami Dell. Firma Dell nie gwarantuje jakości wideo i jakości działania, jeżeli używane są kable innej firmy niż Dell.
- (i) UWAGA: Przed podłączeniem kabli do monitora należy je przeprowadzić przez otwór do prowadzenia kabli.
- (i) UWAGA: Nie należy podłączać w tym samym czasie wszystkich kabli do komputera.
- (i) UWAGA: Ilustracje służą wyłącznie jako odniesienie. Wygląd komputera może być inny.

W celu podłączenia monitora do komputera:

- 1. Wyłącz komputer i odłącz kabel zasilający.
- 2. Podłącz kabel DisplayPort lub HDMI od monitora do komputera.
- 3. Połącz port przesyłania danych USB Type-B monitora z odpowiednim portem USB komputera, za pomocą dostarczonego kabla USB (patrz Bottom view w celu uzyskania szczegółowych informacji).
- 4. Podłącz urządzenia peryferyjne USB do portów USB pobierania danych monitora.
- 5. Podłącz kable zasilające od komputera i monitora do ściennego gniazda zasilania.
- 6. Włącz monitor i komputer.

Jeśli na monitorze wyświetlany jest obraz oznacza to, że instalacja została zakończona. Jeśli obraz nie jest wyświetlany, sprawdź Typowe problemy.

#### Podłączenie kabla DisplayPort (DisplayPort do DisplayPort)

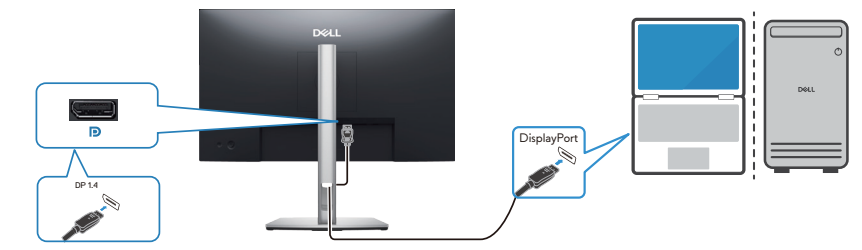

Rysunek 7. Podłączenie kabla DisplayPort

#### Podłączenie kabla HDMI (tylko dla wybranych krajów)

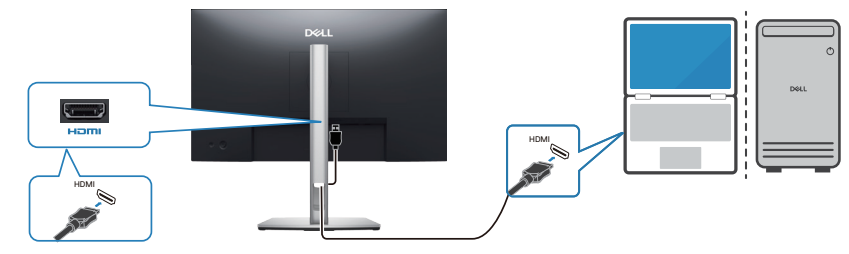

Rysunek 8. Podłączenie kabla HDMI

## Demontaż i ponowny montaż

PRZESTROGA: Informacje zawarte w tej części są przeznaczone dla autoryzowanych techników serwisowych w regionie EMEA. Firma Dell zabrania użytkownikom demontażu monitora, a wszelkie uszkodzenia spowodowane nieautoryzowanym serwisowaniem nie będą objęte gwarancją.

### Zalecane narzędzia

- 1. Śrubokręt (krzyżakowy, sześciokątny)
- 2. Scyzoryk

### Lista śrub

- (i) UWAGA: Podczas usuwania śrub z komponentu zaleca się zanotowanie rodzaju śrub i ich ilości, a następnie umieszczenie ich w pudełku do przechowywania śrub. Ma to na celu zapewnienie przywrócenia prawidłowej ilości śrub i prawidłowego typu śrub podczas wymiany elementu.
- (i) UWAGA: Niektóre komputery mają powierzchnie magnetyczne. Podczas wymiany komponentu należy uważać, aby śruby nie pozostały przymocowane do takich powierzchni.
- (i) UWAGA: Kolor śrub może się różnić w zależności od zamówionej konfiguracji.

#### Tabela 6. Lista śrub

| Komponent                         | Typ śruby | Liczba | Obrazy śrub |
|-----------------------------------|-----------|--------|-------------|
| Pokrywa tylna                     | M4x10     | 4      | 1           |
| Metalowa osłona                   | M3x4      | 2      | •           |
| Płyta systemowa i płyta zasilania | D3x7      | 7      | Ŷ           |
| Płyta zasilania                   | M4x8      | 1      | Ŷ           |
| Płyta klawiatury                  | M2x2      | 3      | ×           |
| Płyta OBIEKTYWU                   | M2x2      | 1      | ×           |
| Koncentrator USB                  | D3x5      | 2      | ×           |

# Demontaż podstawy

### Wymagania

Wykonaj procedurę z części Przed rozpoczęciem pracy wewnątrz monitora.

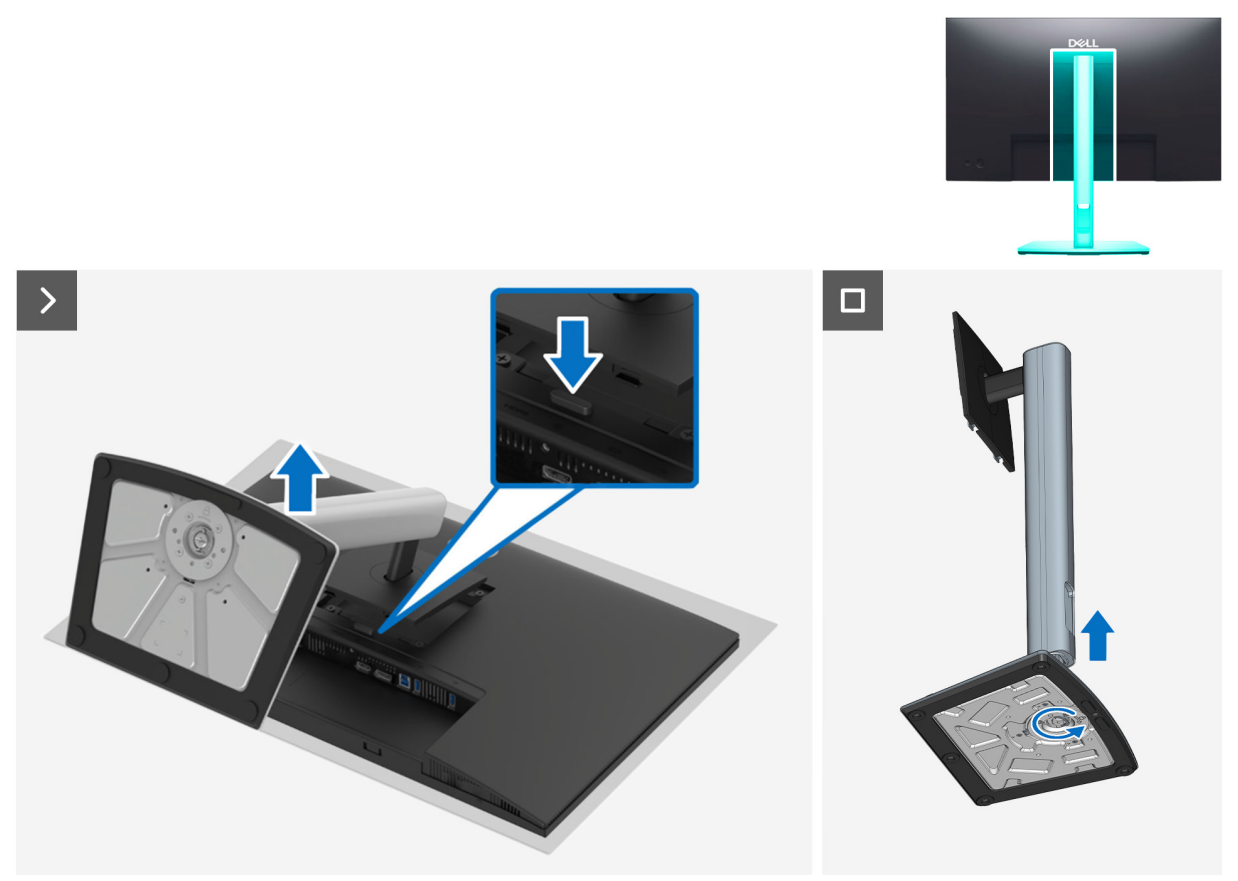

Rysunek 9. Zdejmowanie wspornika

- 1. Połóż monitor na miękkiej tkaninie lub poduszce na krawędzi biurka.
- 2. Trzymając naciśnięty przycisk zwalniania, wyciągnij wspornik na zewnątrz.
- 3. Unieś zespół wspornika i odłącz go od monitora.
- 4. Otwórz uchwyt śruby na spodzie podstawy wspornika i obróć go w lewo w celu demontażu wspornika.

## Instalacja podstawy Wymagania

Wykonaj procedurę z części Przed rozpoczęciem pracy wewnątrz monitora.

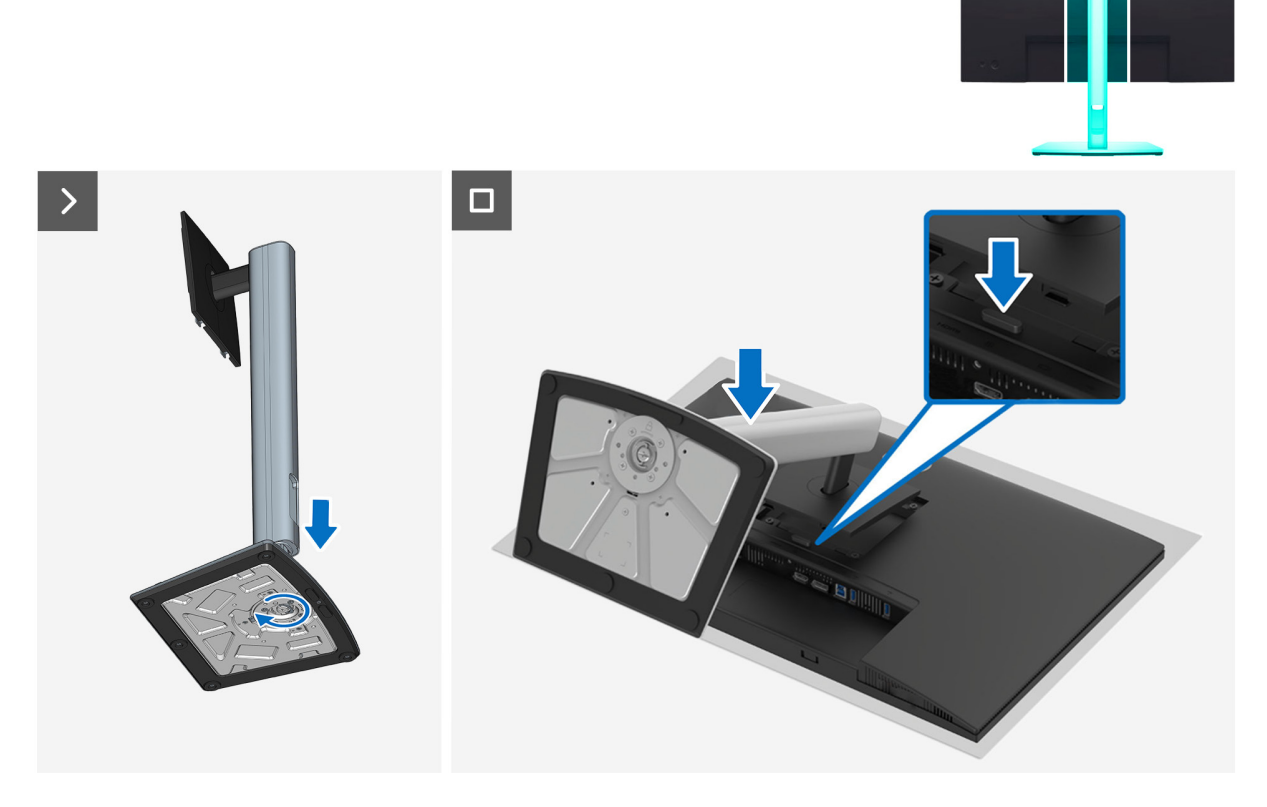

Rysunek 10. Instalacja wspornika

#### Kroki

- 1. Dopasuj i umieść płytę wspornika na podstawie wspornika.
- 2. Otwórz uchwyt śruby na spodzie podstawy wspornika i obróć go w prawo w celu przymocowania zespołu wspornika.
- 3. Pociągnij głowicę wspornika w stronę wnęki VESA monitora.

#### Następne kroki

Wykonaj procedurę z części Po pracy wewnątrz monitora.

## Zdejmowanie pokrywy tylnej

### Wymagania

- 1. Wykonaj procedurę z części Przed rozpoczęciem pracy wewnątrz monitora.
- 2. Demontaż podstawy.

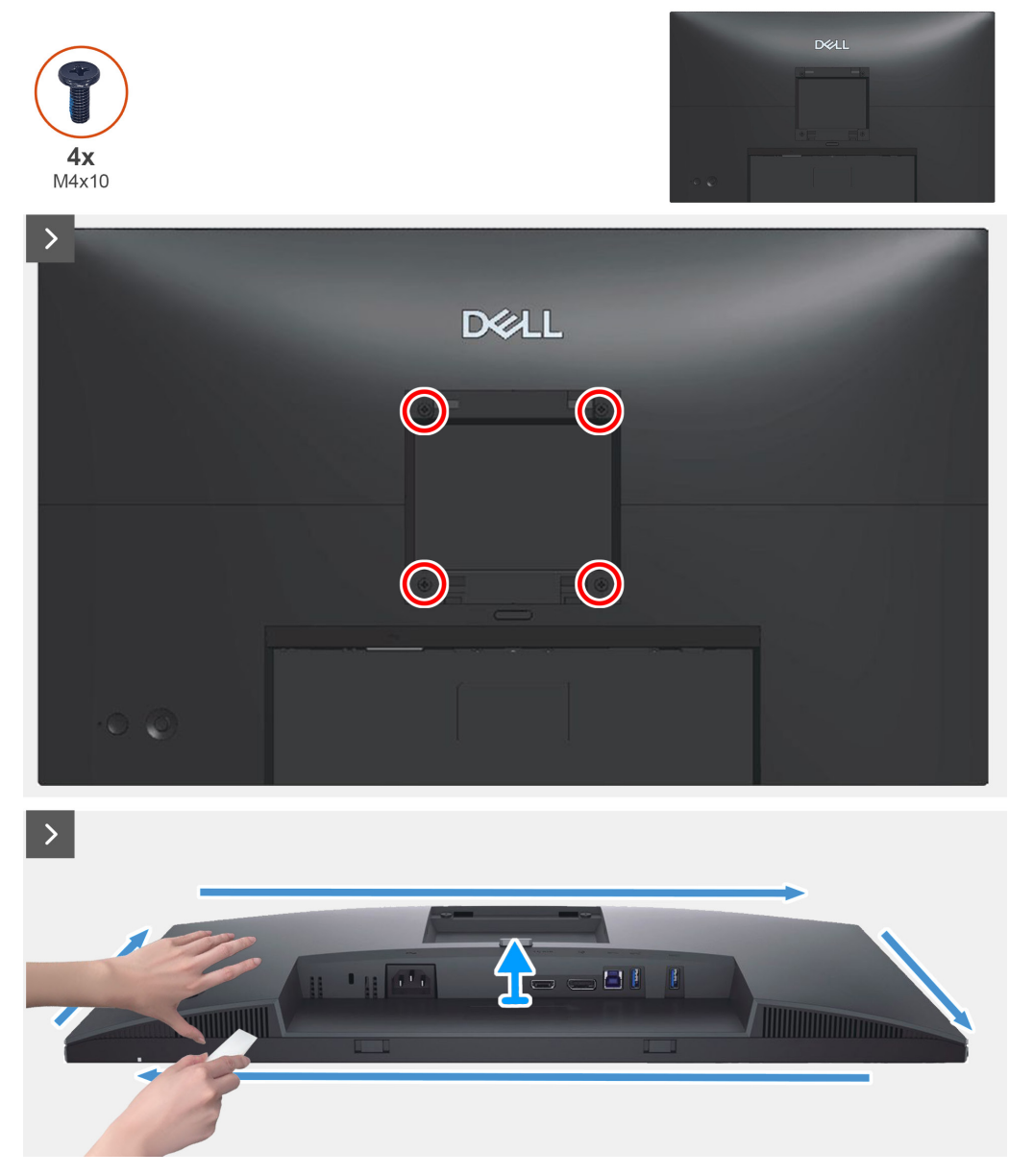

Rysunek 11. Zdejmowanie pokrywy tylnej

- 1. Odkręć cztery śruby (M4x10), mocujące pokrywę tylną do zespołu obudowy.
- 2. Plastikowym narzędziem do podważania podważ tylną pokrywę, zaczynając od dolnej krawędzi monitora.
- 3. Odłącz kabel OBOIEKTYWU od złącza na środkowej ramce
- 4. Odłącz kabel klawiatury od złącza na płycie głównej.
- **5.** Unieś i zdejmij pokrywę tylną z monitora.

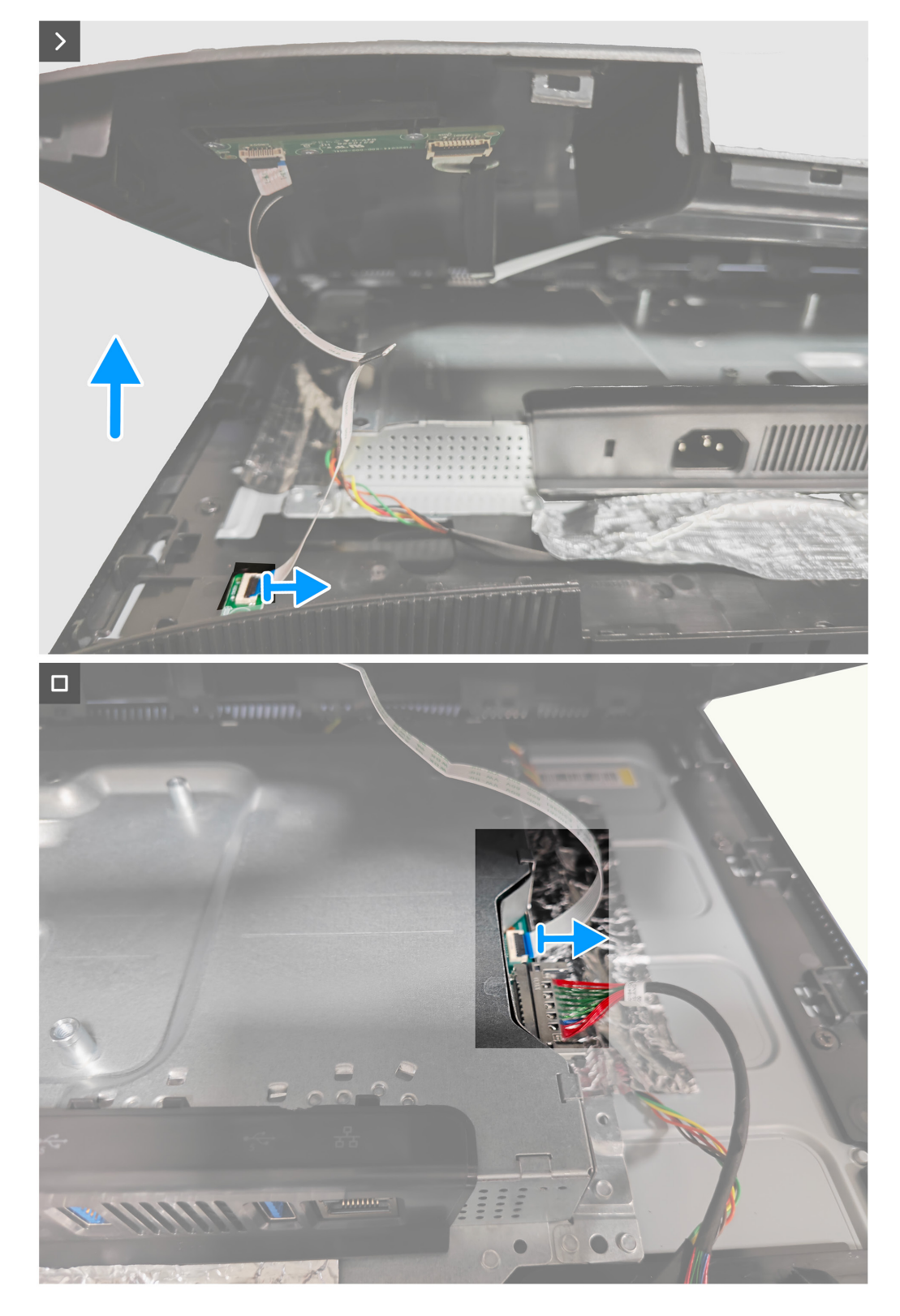

Rysunek 12. Zdejmowanie pokrywy tylnej

## Instalacja pokrywy tylnej Wymagania

Wykonaj procedurę z części Przed rozpoczęciem pracy wewnątrz monitora.

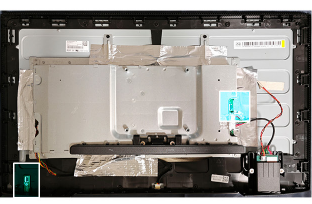

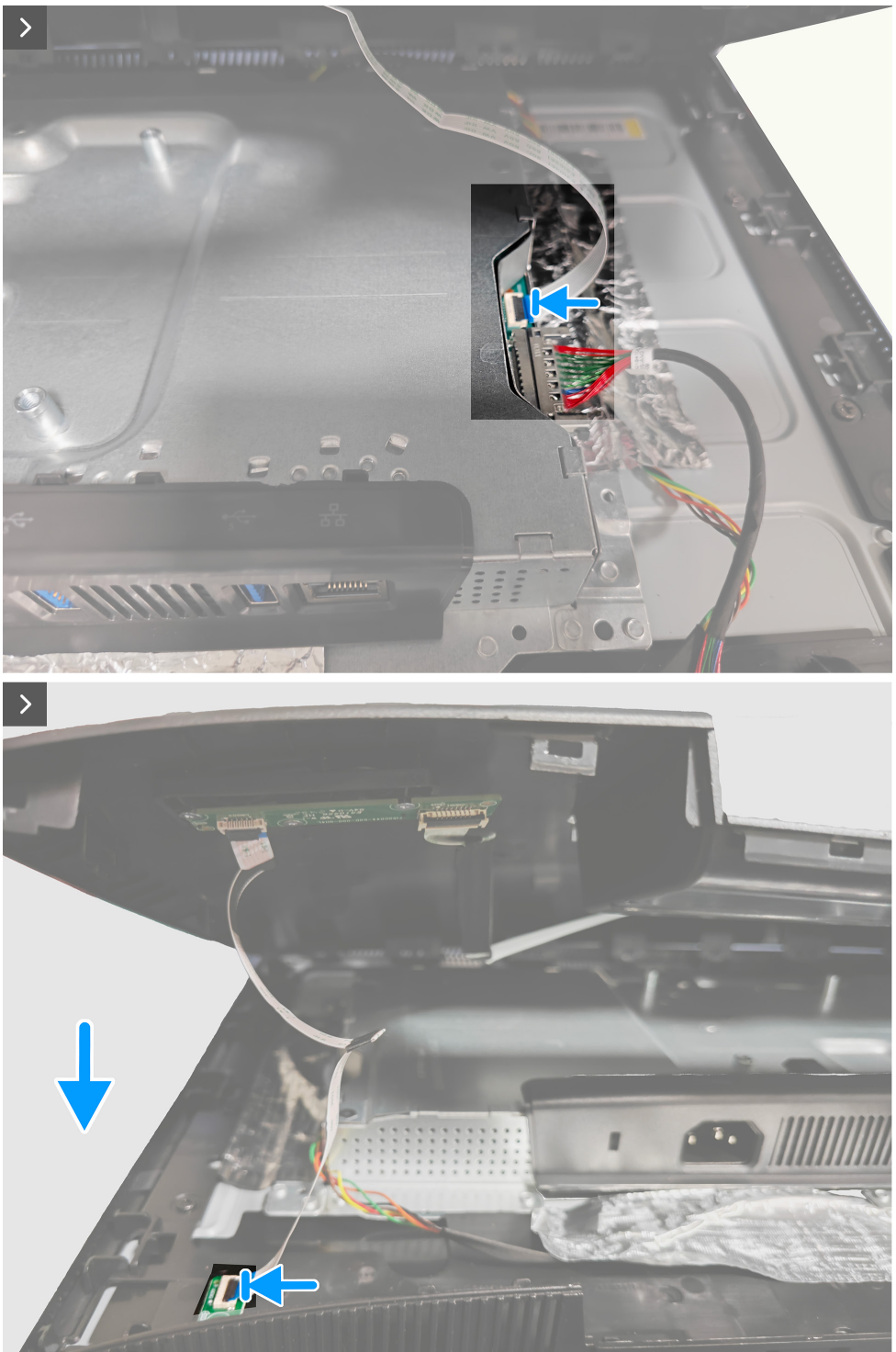

Rysunek 13. Instalacja pokrywy tylnej

#### Kroki

- 1. Podłącz kabel klawiatury do złącza na płycie głównej i podłącz kabel OBIEKTYWU do złącza na środkowej ramce.
- 2. Dopasuj otwory na śruby w tylnej pokrywie z otworami na śruby w monitorze i delikatnie dociśnij po bokach, aby zatrzasnąć tylną pokrywę na miejscu.
- 3. Przykręć z powrotem cztery śruby (M4x10) w celu zamocowania pokrywy tylnej do monitora.

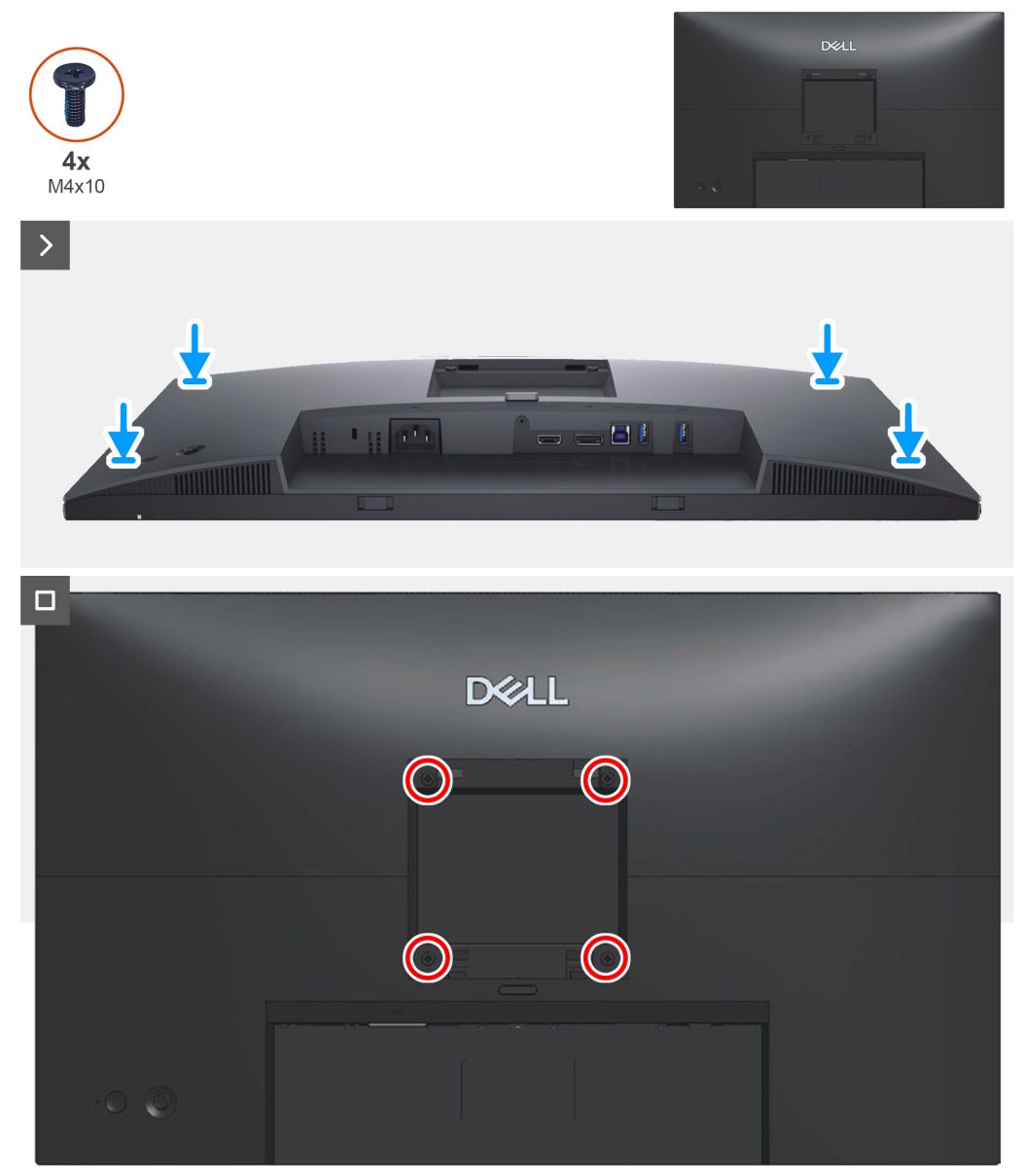

Rysunek 14. Instalacja pokrywy tylnej

#### Następne kroki

- 1. Instalacja podstawy.
- 2. Wykonaj procedurę z części Po pracy wewnątrz monitora.

## Zdejmowanie płyty klawiatury

### Wymagania

- 1. Wykonaj procedurę z części Przed rozpoczęciem pracy wewnątrz monitora.
- 2. Demontaż podstawy.
- 3. Zdejmowanie pokrywy tylnej.

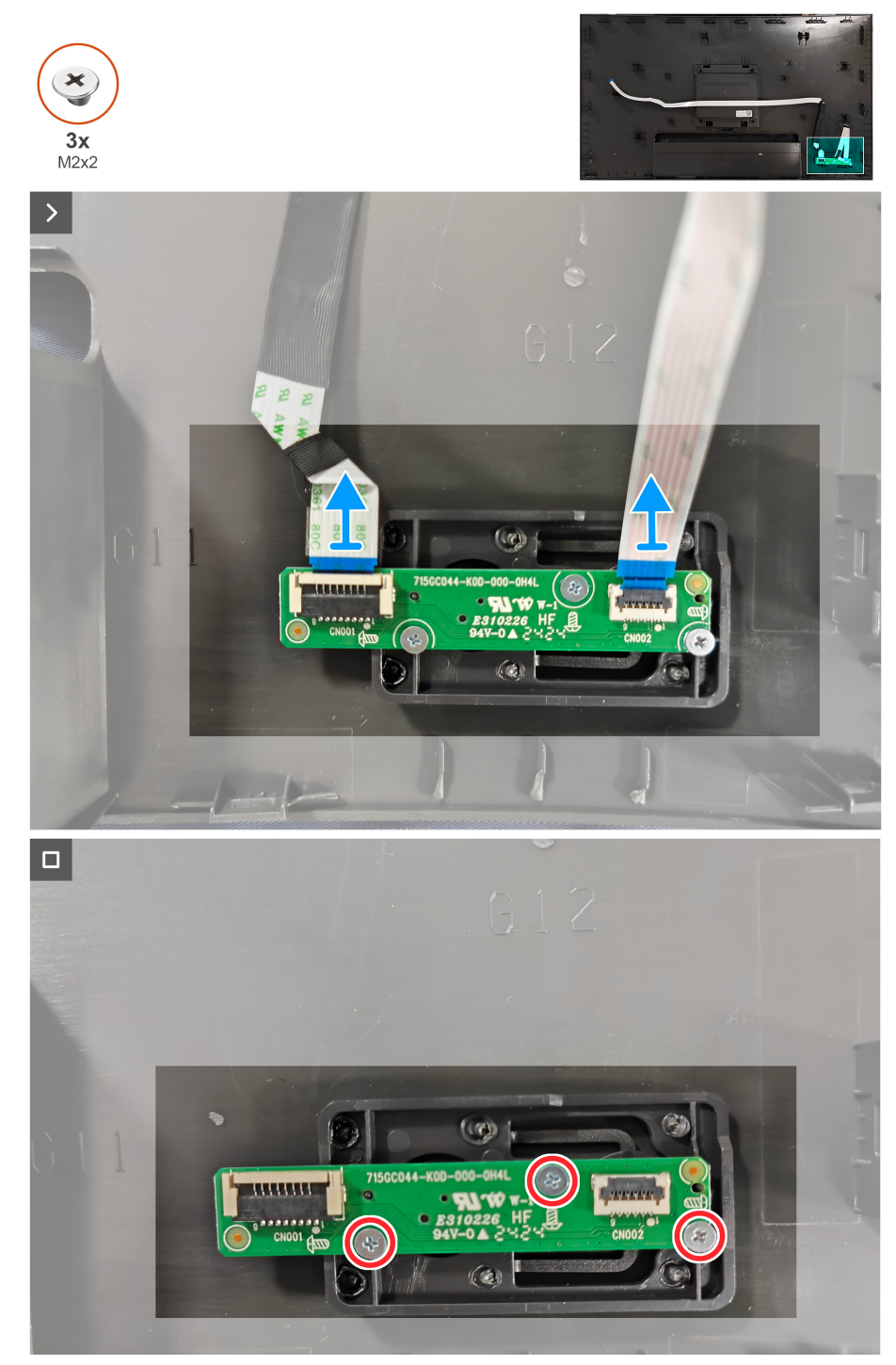

Rysunek 15. Zdejmowanie płyty klawiatury

- 1. Odłącz kable płyty klawiatury od złącza na płycie klawiatury.
- 2. Odkręć trzy śruby (M2x2) na płycie klawiatury, mocujące płytę klawiatury do monitora.
- **3.** Wyjmij płytę klawiatury z monitora.

## Instalacja płyty klawiatury

## Wymagania

Wykonaj procedurę z części Przed rozpoczęciem pracy wewnątrz monitora.

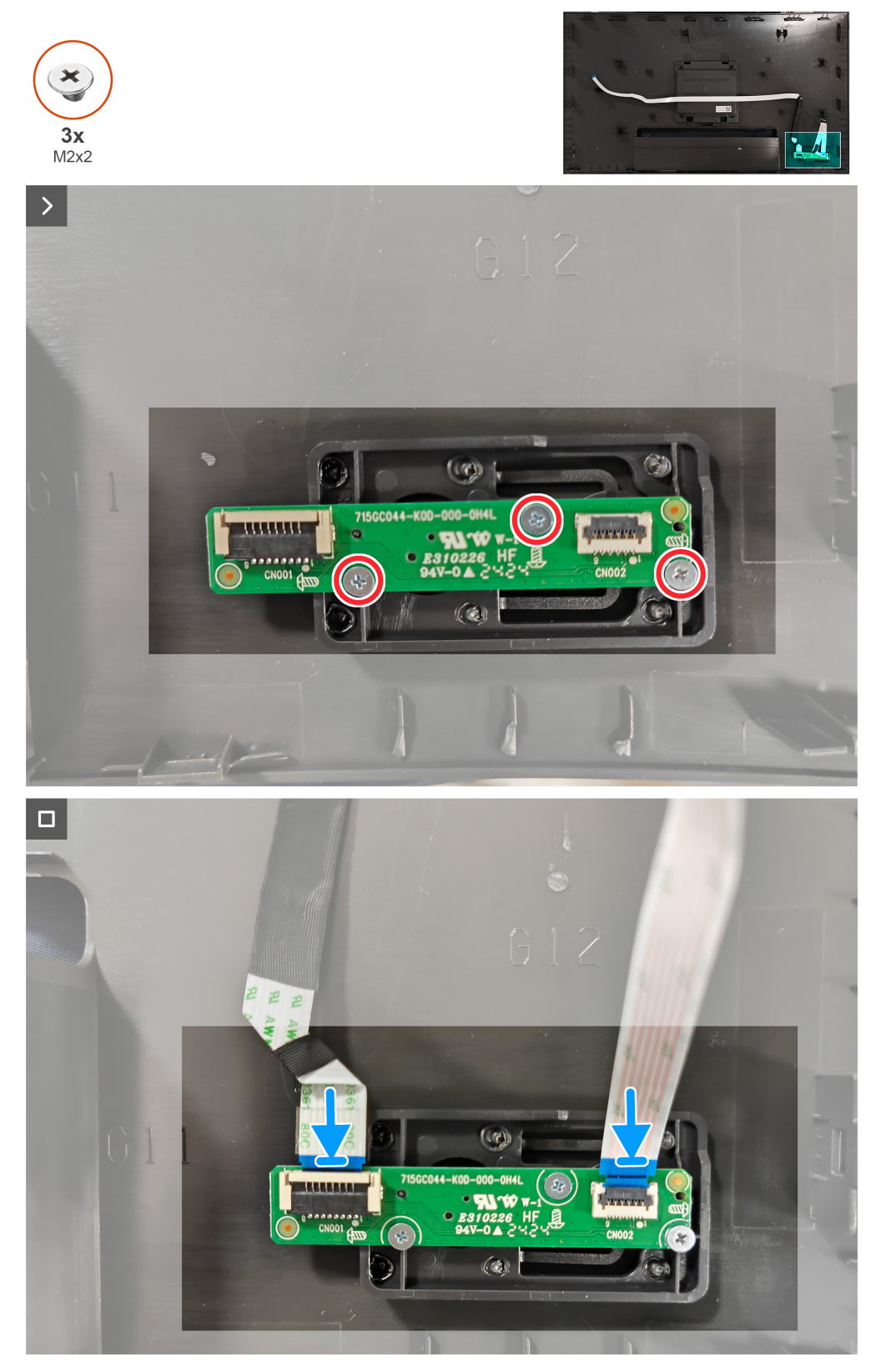

Rysunek 16. Instalacja płyty klawiatury

#### Kroki

- 1. Dopasuj otwory na płycie klawiatury do otworów na śruby na monitorze.
- 2. Przykręć z powrotem trzy śruby (M2x2) mocujące płytę klawiatury do monitora.
- 3. Podłącz kabel klawiatury i kabel OBIEKTYWU do złącza na płycie klawiatury.

#### Następne kroki

- **1.** Instalacja pokrywy tylnej.
- 2. Instalacja podstawy.
- **3.** Wykonaj procedurę z części Po pracy wewnątrz monitora.

## Zdejmowanie płyty OBIEKTYWU

## Wymagania

- 1. Wykonaj procedurę z części Przed rozpoczęciem pracy wewnątrz monitora.
- 2. Demontaż podstawy.
- **3.** Zdejmowanie pokrywy tylnej.

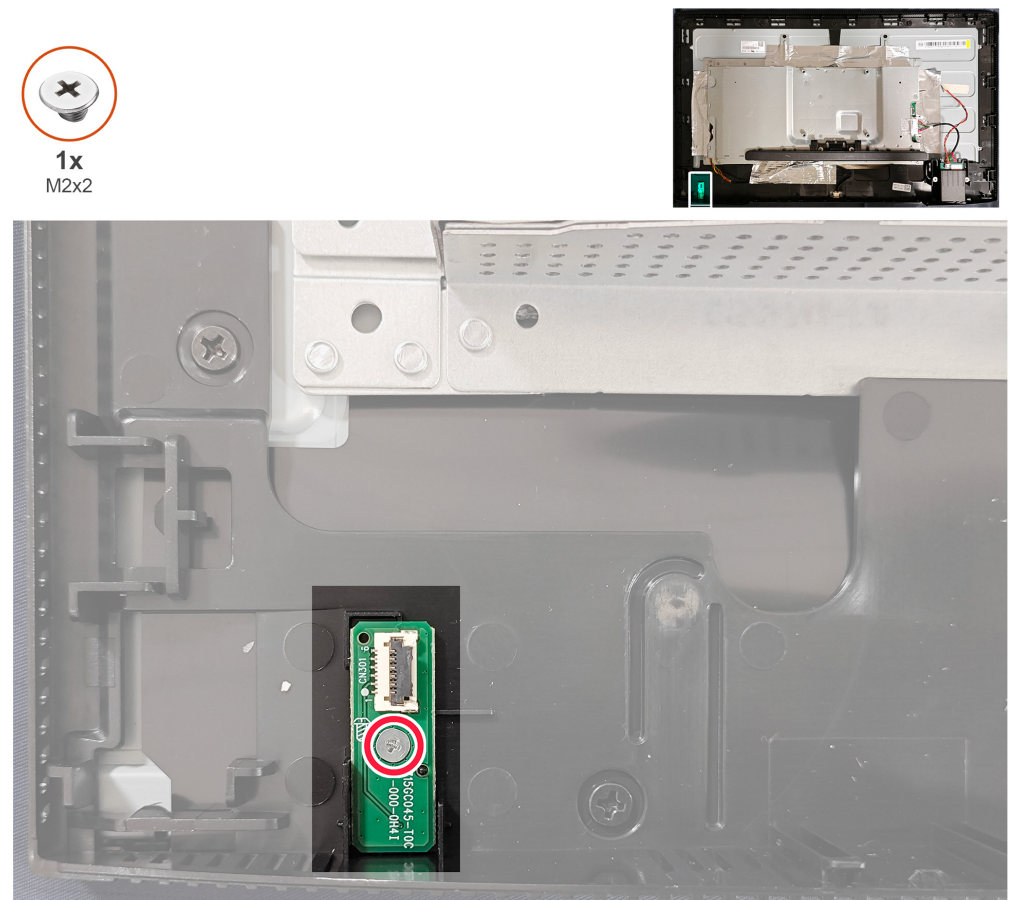

Rysunek 17. Zdejmowanie płyty OBIEKTYWU

- 1. Odkręć śrubę (M2x2) na płycie OBIEKTYWU, mocującą płytę OBIEKTYWU do monitora.
- **2.** Wyjmij płytę OBIEKTYWU z monitora.

## Instalacja płyty OBIEKTYWU

### Wymagania

Wykonaj procedurę z części Przed rozpoczęciem pracy wewnątrz monitora.

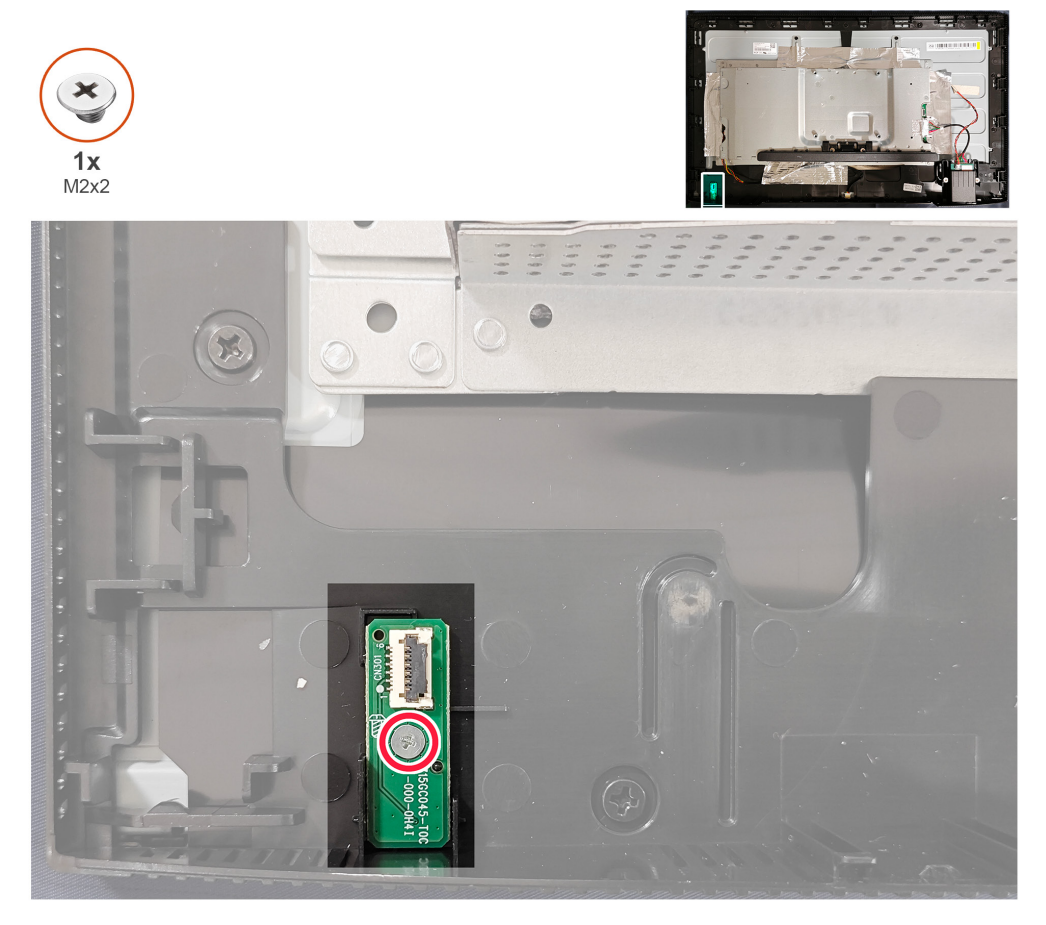

Rysunek 18. Instalacja płyty OBIEKTYWU

#### Kroki

- 1. Dopasuj otwory na śruby na płycie OBIEKTYWU do otworów na śruby na monitorze.
- 2. Przykręć z powrotem śrubę (M2x2) w celu zamocowania płyty OBIEKTYWU do monitora.

#### Następne kroki

- 1. Instalacja pokrywy tylnej.
- 2. Instalacja podstawy.
- 3. Wykonaj procedurę z części Po pracy wewnątrz monitora.

## Zdejmowanie koncentratora USB

## Wymagania

- 1. Wykonaj procedurę z części Przed rozpoczęciem pracy wewnątrz monitora.
- 2. Demontaż podstawy.
- 3. Zdejmowanie pokrywy tylnej.

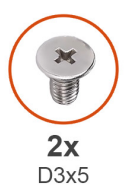

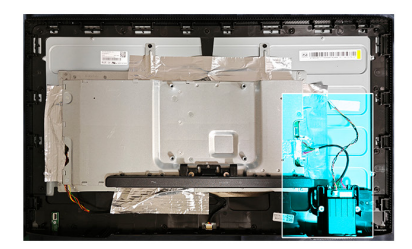

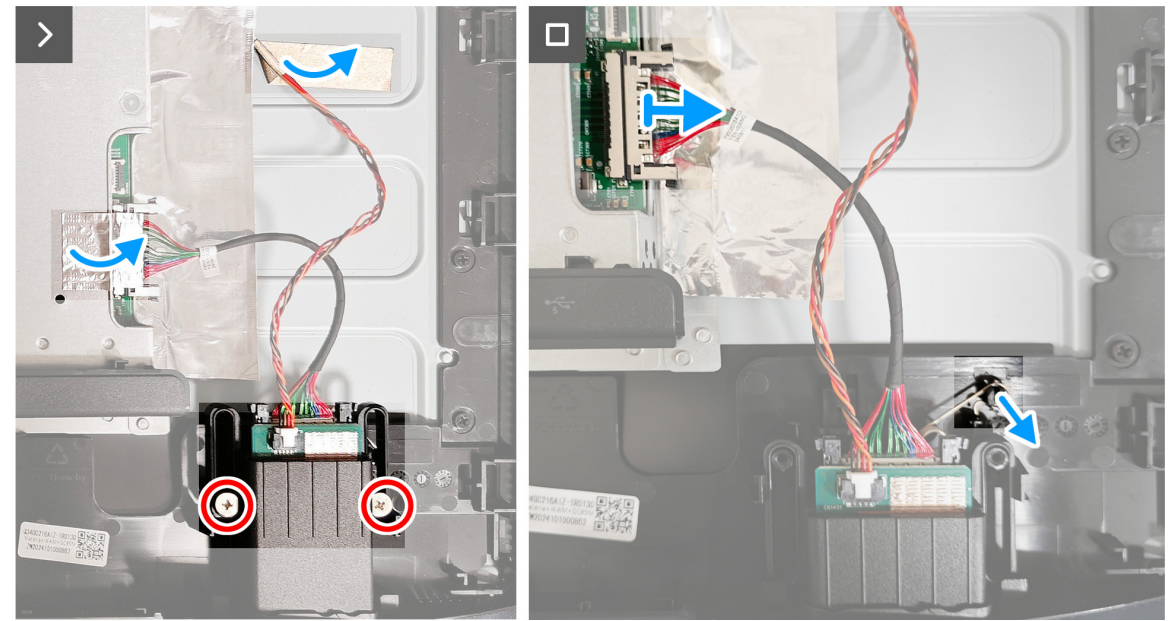

Rysunek 19. Zdejmowanie koncentratora USB

- 1. Ściągnij taśmy na metalowej ramce i panelu.
- 2. Odkręć dwie śruby (D3x5) na koncentratorze USB, mocujące koncentrator USB do monitora.
- 3. Odłącz kabel USB od złącza na płycie głównej i zdejmij sprężynę skrętną na koncentratorze USB.
- **4.** Wyjmij koncentrator USB z monitora.

## Instalacja koncentratora USB

### Wymagania

Wykonaj procedurę z części Przed rozpoczęciem pracy wewnątrz monitora.

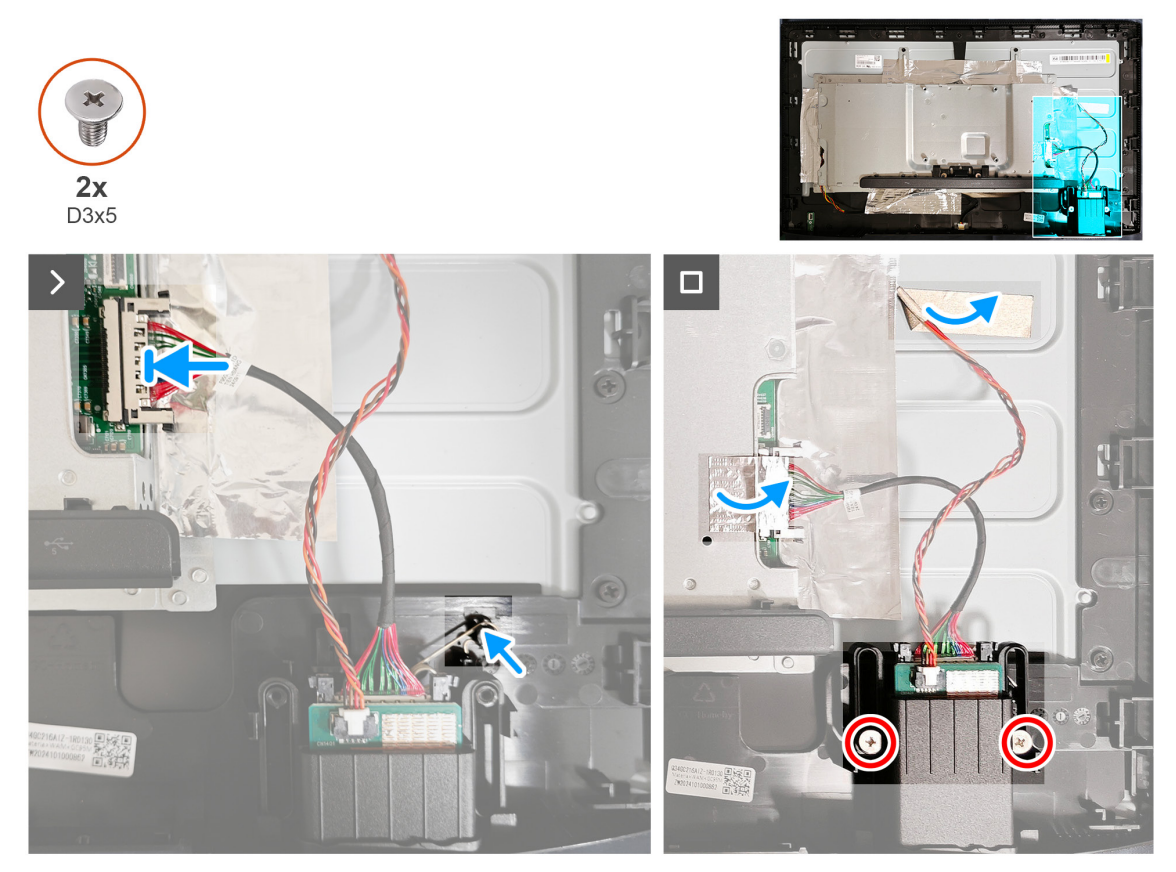

Rysunek 20. Instalacja koncentratora USB

#### Kroki

- 1. Dopasuj i umieść koncentrator USB na monitorze.
- 2. Podłącz kabel USB do złącza na płycie głównej.
- 3. Załóż z powrotem dwie taśmy i przykręć dwie śruby (D3x5), mocujące koncentrator USB do monitora.

#### Następne kroki

- 1. Instalacja pokrywy tylnej.
- 2. Instalacja podstawy.
- 3. Wykonaj procedurę z części Po pracy wewnątrz monitora.

## Zdejmowanie metalowej ramy

### Wymagania

- 1. Wykonaj procedurę z części Przed rozpoczęciem pracy wewnątrz monitora.
- 2. Demontaż podstawy.
- 3. Zdejmowanie pokrywy tylnej.
- **4.** Zdejmowanie koncentratora USB.

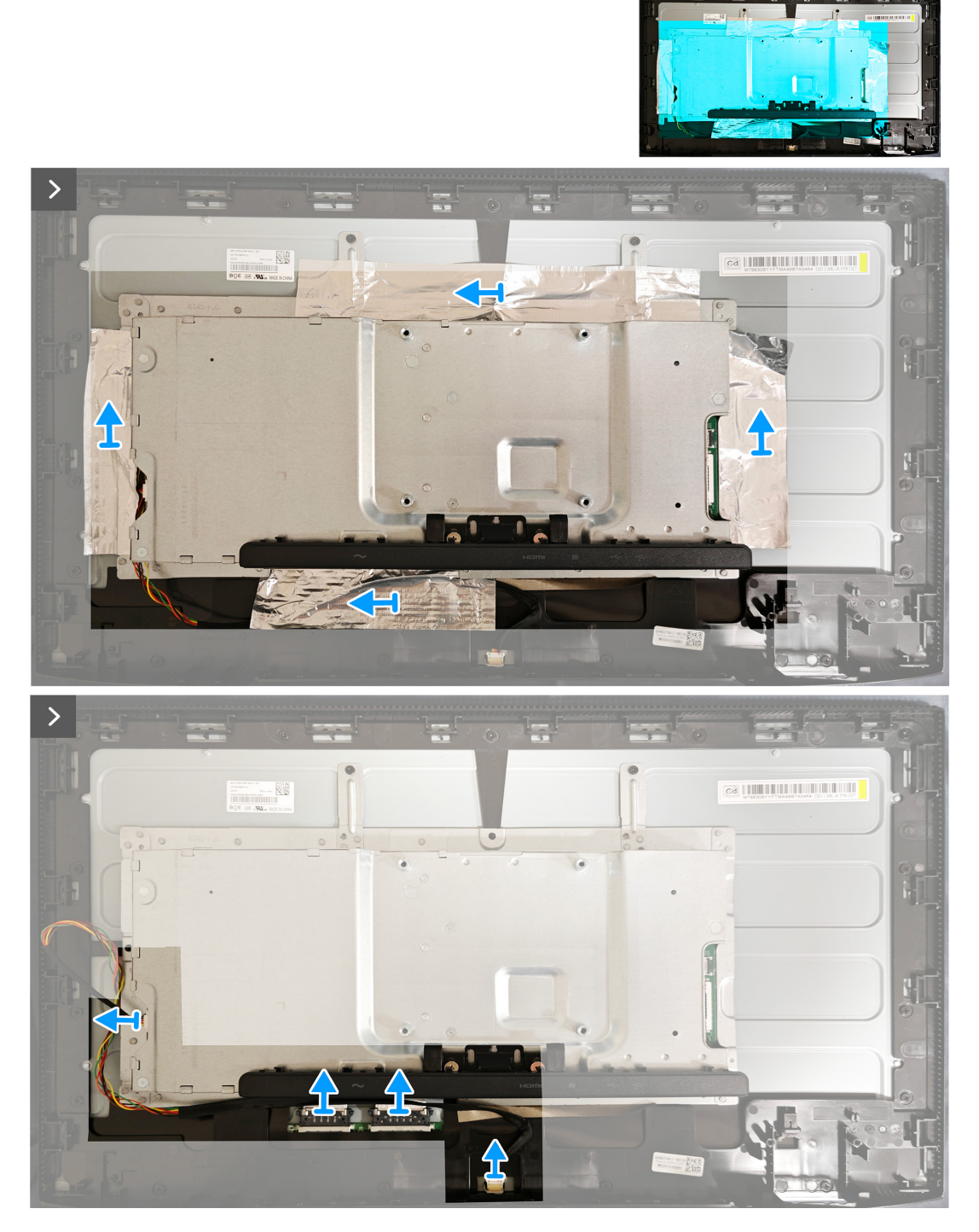

Rysunek 21. Zdejmowanie metalowej ramki

#### Kroki

1. Zdejmij dwie taśmy z metalowej ramki i odłącz kabel listwy świetlnej na złączu panelu i płycie konwertera.

2. Odkręć dwie śruby (M3x4), mocujące metalową ramkę do panelu.

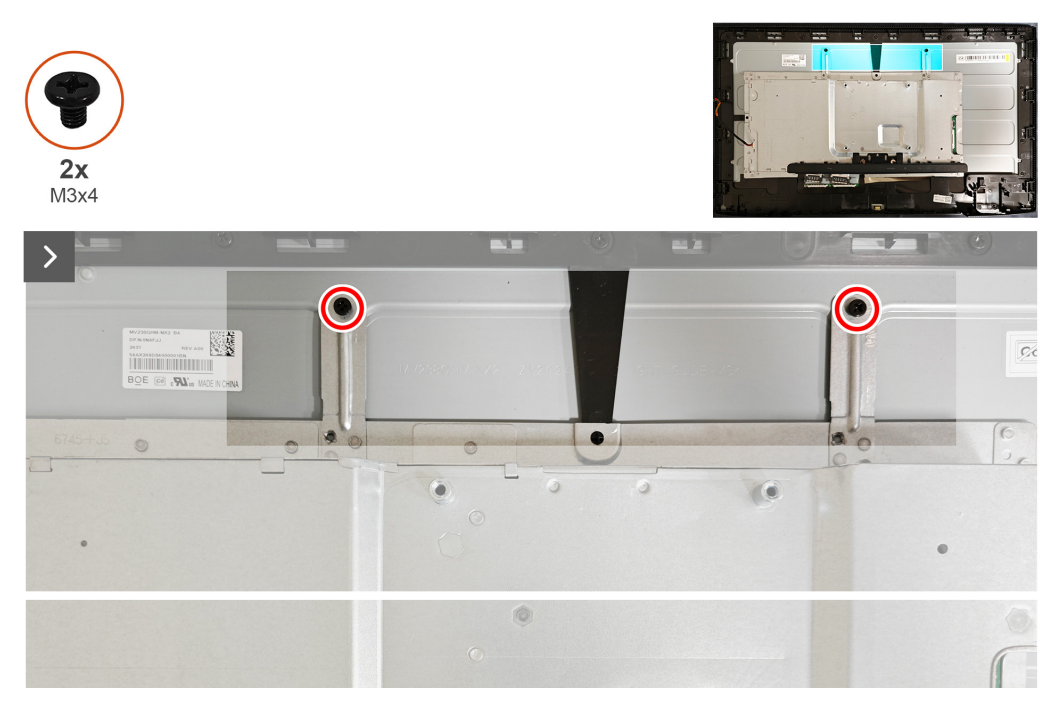

Rysunek 22. Zdejmowanie metalowej ramy

## Instalacja metalowej ramy

### Wymagania

Wykonaj procedurę z części Przed rozpoczęciem pracy wewnątrz monitora.

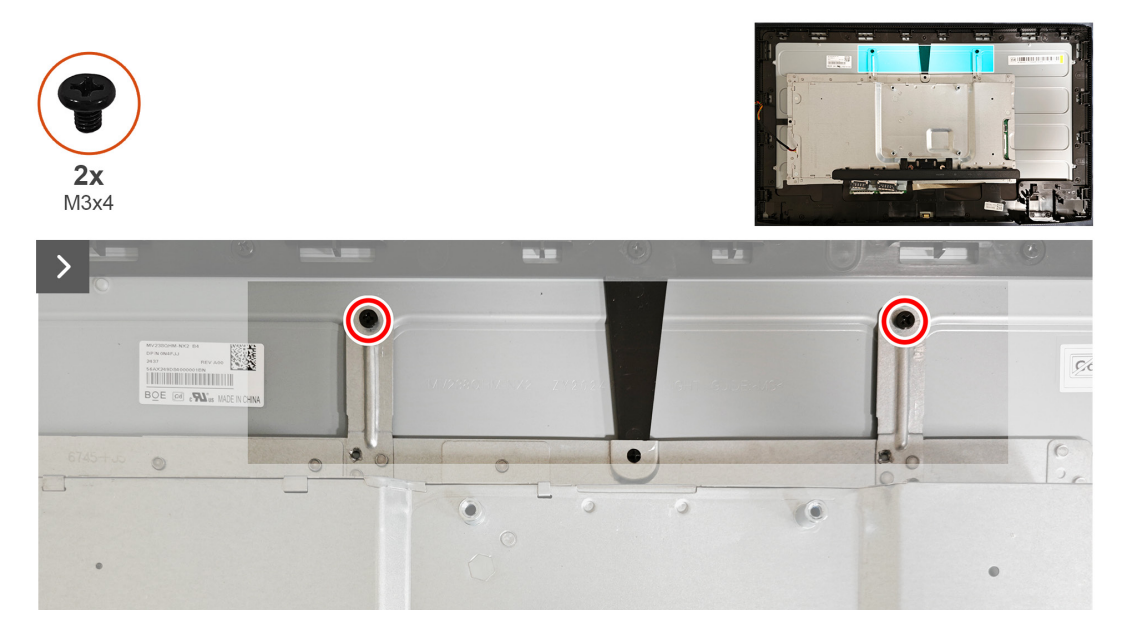

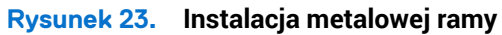

- 1. Przykręć z powrotem dwie śruby (M3x4), mocujące metalową ramkę do panelu.
- 2. Podłącz kabel listwy świetlnej do złącza na panelu i na płycie konwertera.

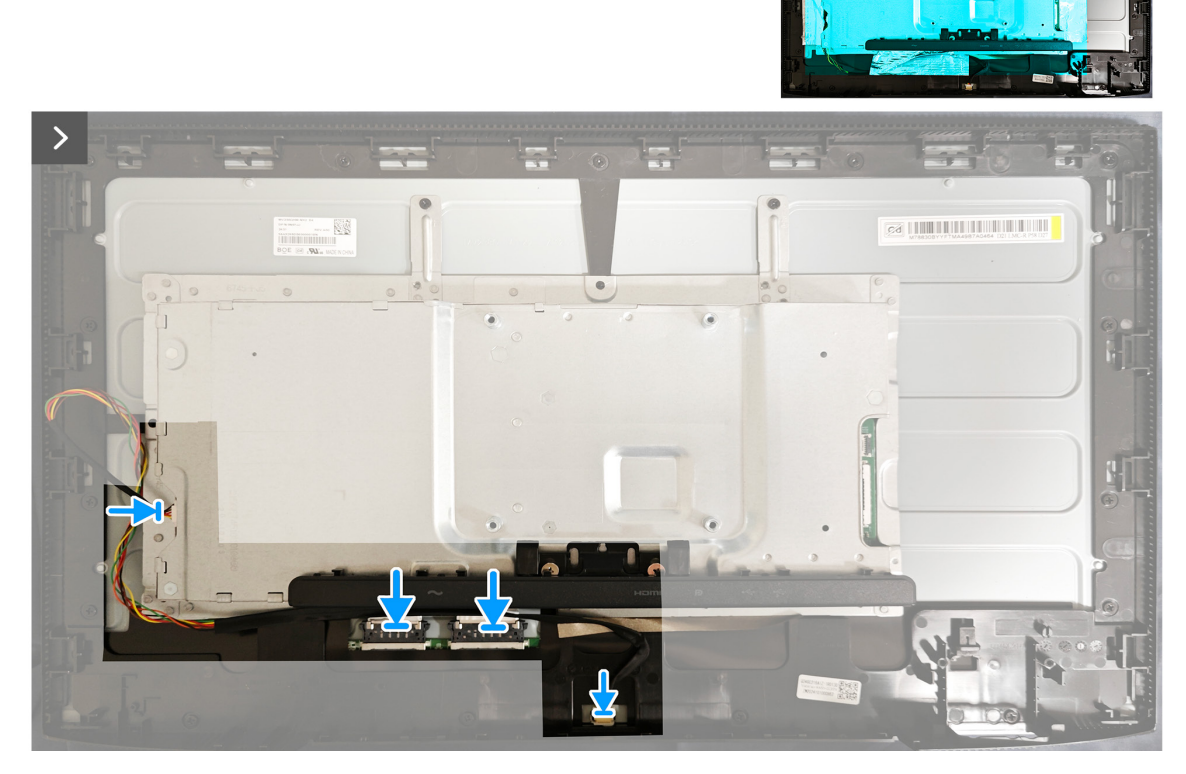

Rysunek 24. Instalacja metalowej ramki

3. Przyklej cztery taśmy na metalowej ramce.

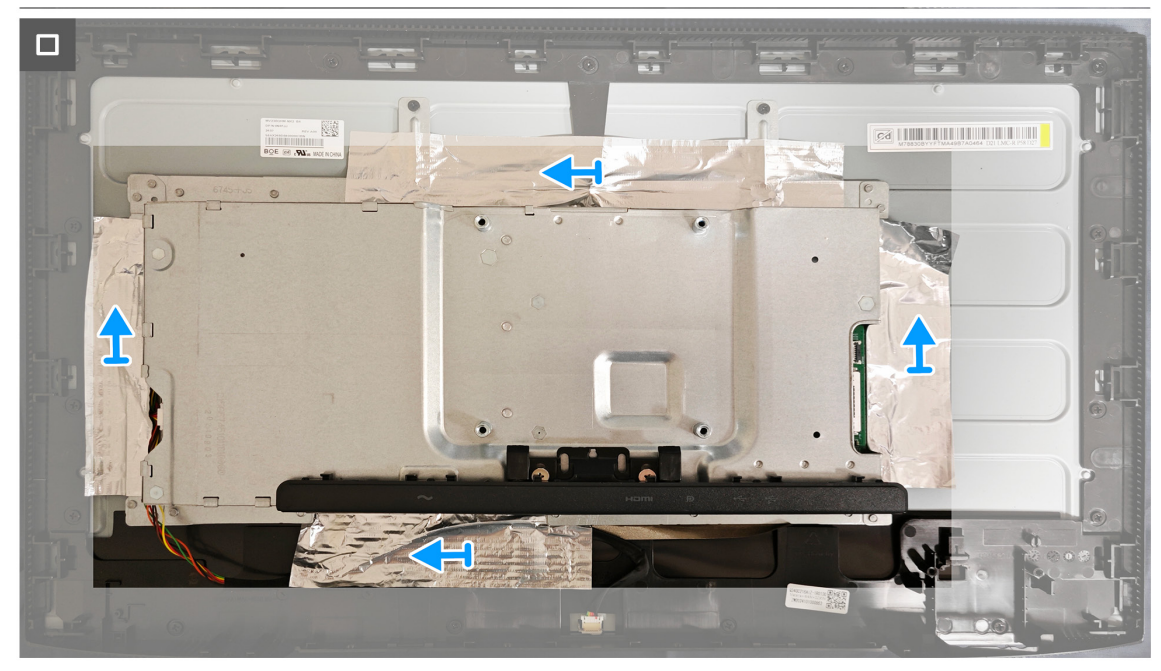

Rysunek 25. Instalacja metalowej ramy

#### Następne kroki

- **1.** Instalacja koncentratora USB.
- 2. Instalacja pokrywy tylnej.
- **3.** Instalacja podstawy.
- **4.** Wykonaj procedurę z części Po pracy wewnątrz monitora.

## Zdejmowanie płyty systemowej i płyty zasilania

### Wymagania

- 1. Wykonaj procedurę z części Przed rozpoczęciem pracy wewnątrz monitora.
- 2. Demontaż podstawy.
- **3.** Zdejmowanie pokrywy tylnej.
- **4.** Zdejmowanie koncentratora USB.
- **5.** Zdejmowanie metalowej ramy.

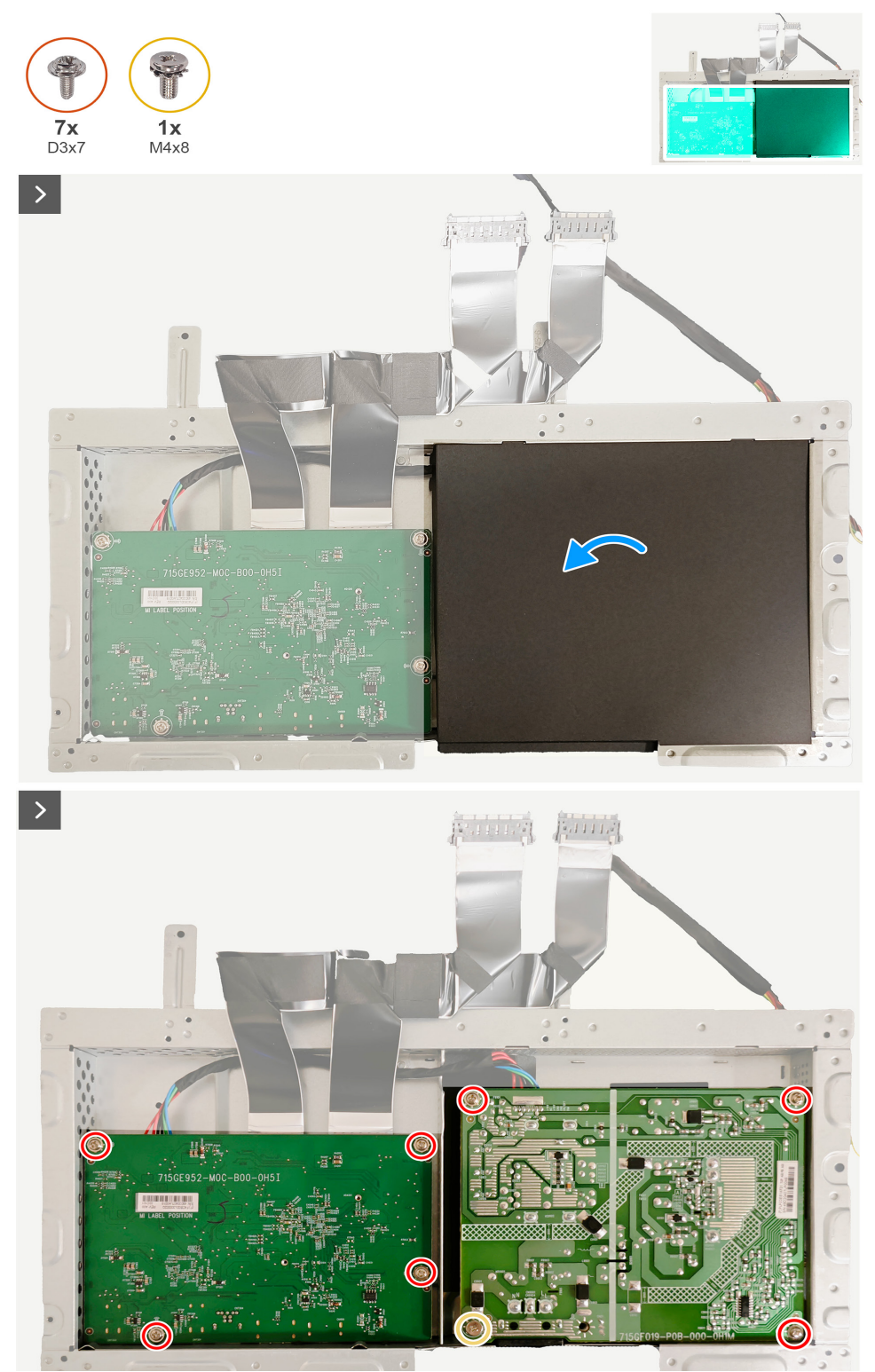

Rysunek 26. Zdejmowanie płyty systemowej i płyty zasilania

- 1. Zdejmij mylar na płycie systemowej i płycie zasilania.
- 2. Odkręć cztery śruby (D3x7), mocujące płytę zasilania do obudowy.
- 3. Odkręć trzy śruby (D3x7) i jedną śrubę (M4x8), mocującą płytę systemową do obudowy.
- 4. Odłącz kabel zasilający i dwa kable wyświetlacza od złączy na płycie systemowej i płycie zasilania.

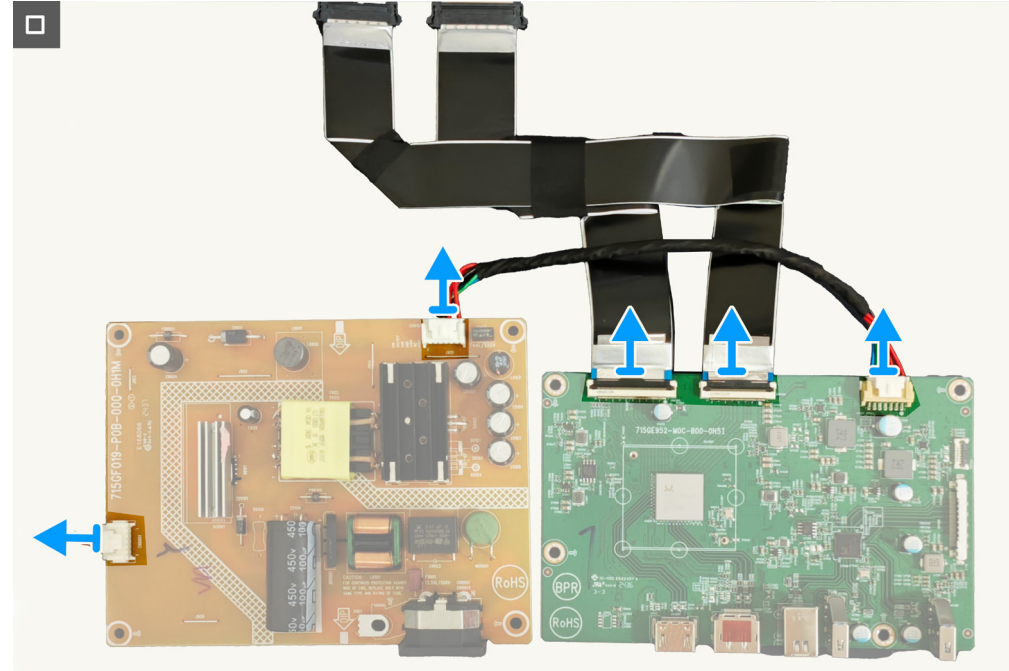

Rysunek 27. Zdejmowanie płyty systemowej i płyty zasilania

## Instalacja płyty systemowej i płyty zasilania

### Wymagania

Wykonaj procedurę z części Przed rozpoczęciem pracy wewnątrz monitora.

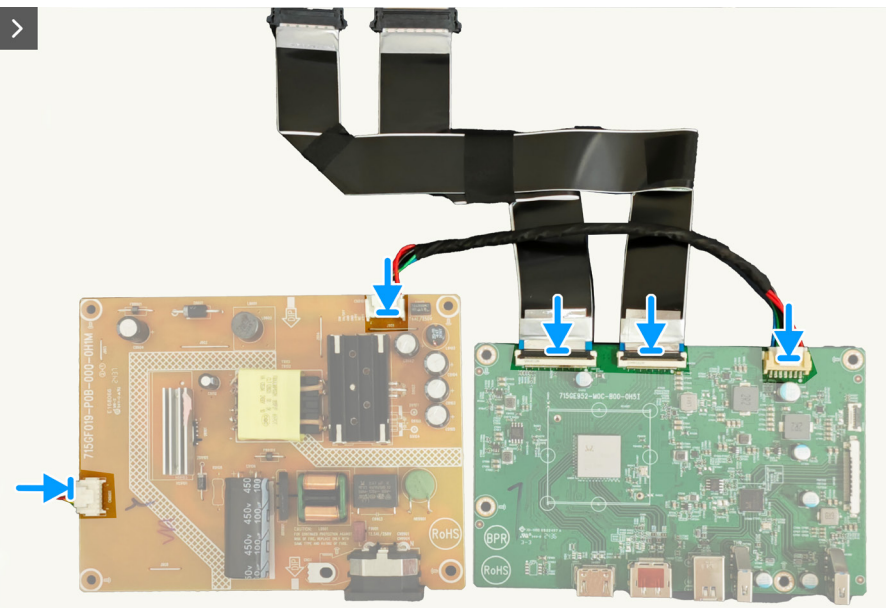

Rysunek 28. Instalacja płyty systemowej i płyty zasilania

- 1. Załóż z powrotem kabel zasilający i dwa kable wyświetlacza do złączy na płycie systemowej i na płycie zasilania.
- **2.** Przykręć z powrotem cztery śruby (D3x7) na płycie zasilania do obudowy.
- **3.** Przykręć z powrotem trzy śruby (D3x7) i jedną śrubę (M4X8) na płycie głównej do obudowy.

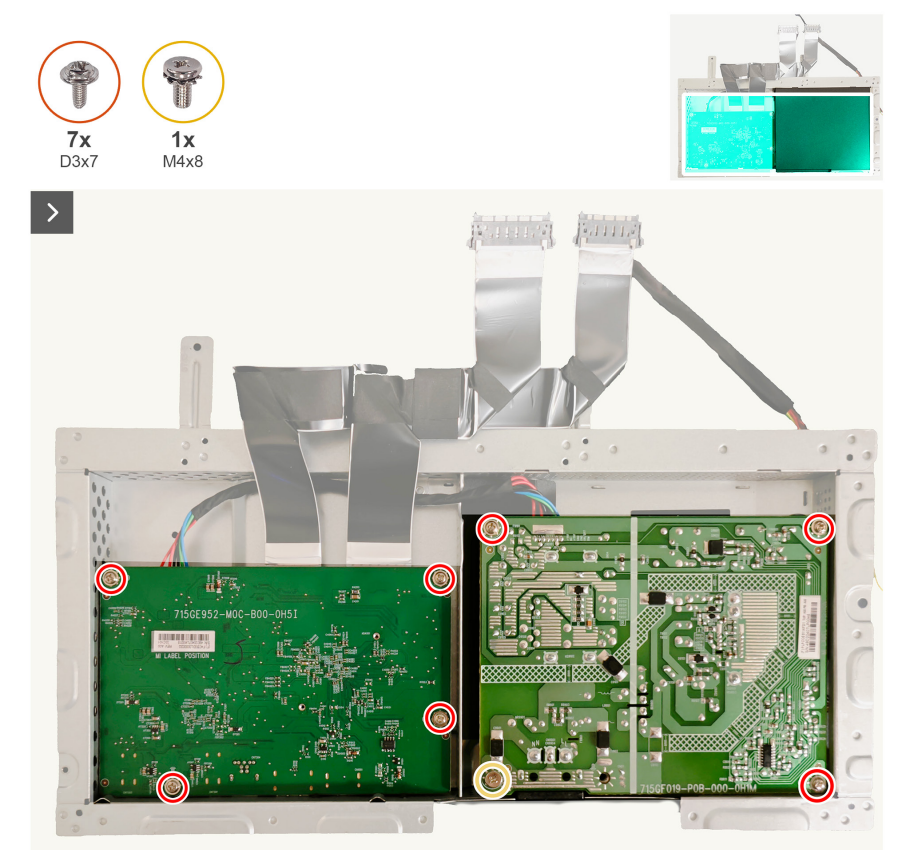

Rysunek 29. Instalacja płyty systemowej i płyty zasilania

4. Przyklej taśmę mylarową na płycie systemowej i na płycie zasilania.

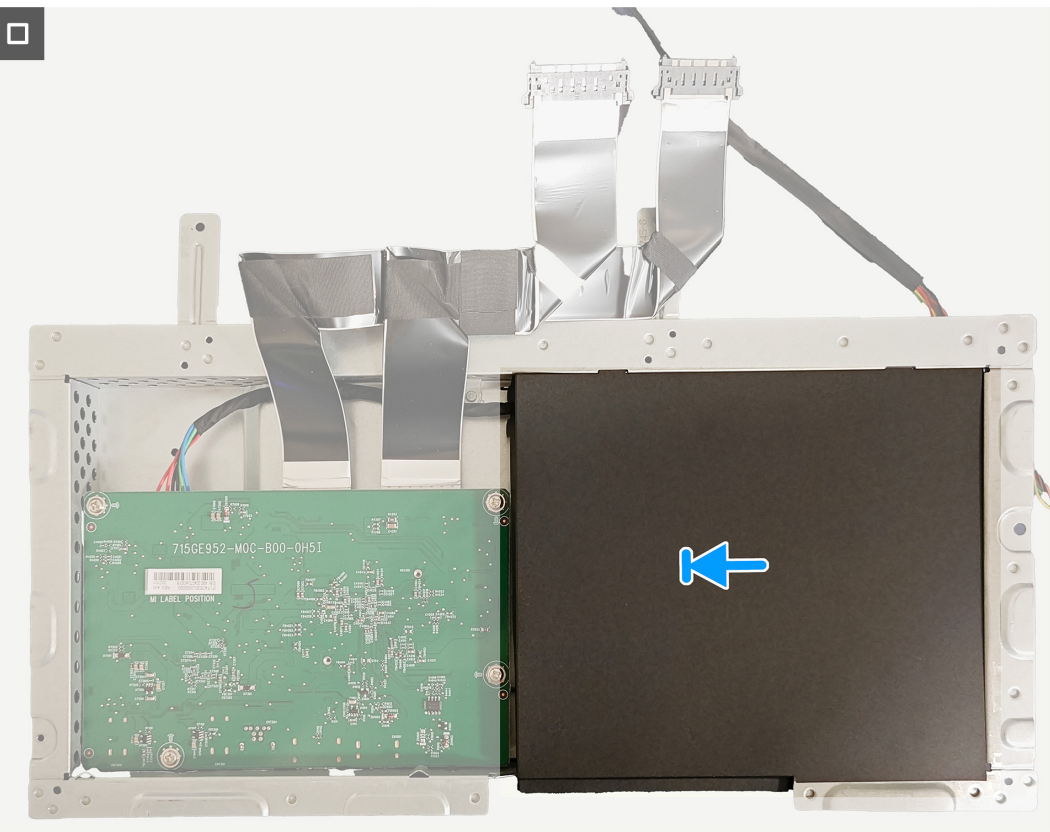

Rysunek 30. Instalacja płyty systemowej i płyty zasilania

#### Następne kroki

- **1.** Instalacja metalowej ramy.
- 2. Instalacja koncentratora USB.
- **3.** Instalacja pokrywy tylnej.
- **4.** Instalacja podstawy.
- 5. Wykonaj procedurę z części Po pracy wewnątrz monitora.

## Rozwiązywanie problemów

▲ OSTRZEŻENIE: Przed rozpoczęciem jakichkolwiek procedur z tej części, należy się zastosować do Instrukcji bezpieczeństwa.

### Autotest

Monitor ma funkcję autotestu, umożliwiającą sprawdzenie prawidłowości działania monitora. Jeśli monitor i komputer są prawidłowo podłączone, ale ekran monitora pozostaje ciemny należy uruchomić autotest monitora, wykonując następujące czynności:

- 1. Wyłącz komputer i monitor.
- 2. Odłącz kabel wideo od komputera.
- 3. Włącz monitor.

Jeżeli monitor nie wykrywa sygnału wideo i działa prawidłowo, pojawia się następujący komunikat:

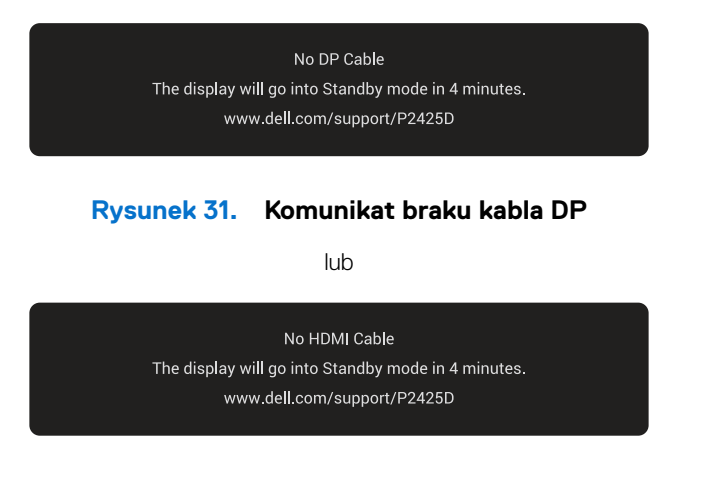

#### Rysunek 32. Komunikat dotyczący braku kabla HDMI

- (i) UWAGA: Komunikat może się nieco różnić w zależności od podłączonego źródła sygnału wejściowego.
- (i) UWAGA: W trybie autotestu, dioda LED zasilania świeci białym światłem.
- 4. Ten komunikat może pojawiać się także przy normalnym działaniu komputera, po odłączeniu lub uszkodzeniu kabla wideo.
- 5. Wyłącz monitor, podłącz ponownie kabel wideo, a następnie włącz komputer i monitor.

Jeśli po wykonaniu powyższych kroków ekran monitora pozostaje pusty, oznacza to, że monitor działa prawidłowo. Sprawdź kontroler wideo i komputer.

### Wbudowane testy diagnostyczne

Monitor posiada wbudowane narzędzie diagnostyczne, pomocne w zidentyfikowaniu, czy nieprawidłowości działania ekranu są powiązane z monitorem, czy z komputerem i kartą wideo.

Aby uruchomić wbudowane testy diagnostyczne:

- 1. Upewnij się, że ekran jest czysty (na powierzchni ekranu nie ma kurzu).
- 2. Naciśnij przycisk joysticka, aby wyświetlić główne menu OSD.
- Przesuń Joystick w celu wyboru Others (Pozostałe) > Self-Diagnostic (Autodiagnostyka), aby zainicjować proces autodiagnostyki.

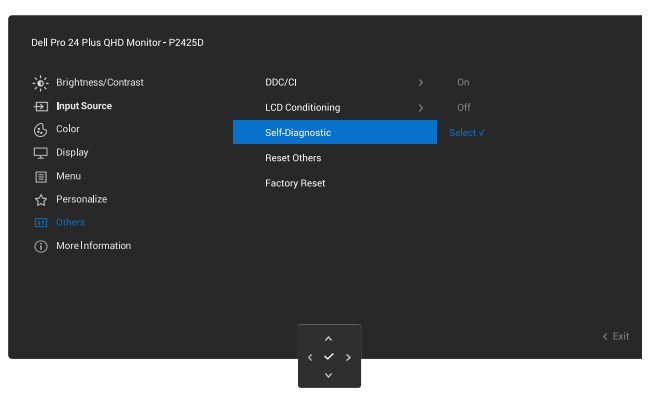

#### Rysunek 33. Wbudowane testy diagnostyczne

- 4. Po zainicjowaniu, pojawi się szary ekran. Sprawdź ekran pod kątem nieprawidłowości.
- 5. Przełącz przycisk joysticka. Kolor ekranu zmieni się na czerwony. Sprawdź ekran pod kątem nieprawidłowości.
- 6. Powtórz czynność 5 i sprawdź, czy na ekranie jest wyświetlane są kolory zielony, niebieski, czarny i biały, a po nich tekst ekranowy.
- 7. Po pojawieniu się ekranu tekstowego test jest zakończony. Aby wyjść, ponownie przełącz przycisk joysticka.

Jeśli używając wbudowanego narzędzia diagnostyki nie można wykryć żadnych nieprawidłowości ekranu, monitor działa prawidłowo. Sprawdź kartę graficzną i komputer.

## Typowe problemy

Następująca tabela zawiera ogólne informacje o typowych problemach związanych z monitorem, które mogą wystąpić i podaje możliwe rozwiązania.

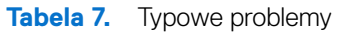

| Typowe objawy                               | Co się stało                                       | Możliwe rozwiązania                                                                                                 |
|---------------------------------------------|----------------------------------------------------|----------------------------------------------------------------------------------------------------|
| Brak wideo/wyłączona<br>dioda LED zasilania | Brak obrazu                                        | • Upewnij się, że kabel wideo jest prawidłowo podłączony do monitora i zamocowany.                                  |
|                                             |                                                    | • Sprawdź, czy prawidłowo działa gniazdo zasilania, wykorzystując do tego celu inne urządzenie elektryczne.         |
|                                             |                                                    | • Upewnij się, że został do końca naciśnięty przycisk zasilania.                                                    |
|                                             |                                                    | Upewnij się, że wybrane zostało prawidłowe źródło wejścia w menu<br>Input Source (Źródło wejścia).                  |
| Brak wideo/włączona                         | Brak obrazu                                        | Zwiększ jasność i kontrast w menu OSD.                                                                              |
|                                             |                                                    | Wykonaj autotest monitora.                                                                                          |
|                                             |                                                    | Sprawdź, czy nie są wygięte lub złamane styki złącza kabla wideo.                                                   |
|                                             |                                                    | Uruchom wbudowane testy diagnostyczne. W celu uzyskania dalszych informacji, sprawdź Wbudowane testy diagnostyczne. |
|                                             |                                                    | Upewnij się, że wybrane zostało prawidłowe źródło wejścia w menu<br>Input Source (Źródło wejścia).                  |
| Słaba ostrość                               | Obraz jest nieostry,                               | Wyeliminuj przedłużacze kabli wideo.                                                                                |
|                                             | zamazany lub zamglony                              | Zresetuj monitor do ustawień fabrycznych (Factory Reset (Resetowanie do ustawień fabrycznych)).                     |
|                                             |                                                    | Zmień rozdzielczość video na prawidłowy współczynnik proporcji.                                                     |
| Drżący/skaczący obraz<br>wideo              | Pofalowany obraz lub nie<br>płynny ruch            | Zresetuj monitor do ustawień fabrycznych (Factory Reset (Resetowanie do ustawień fabrycznych)).                     |
|                                             |                                                    | Sprawdź czynniki środowiskowe.                                                                                      |
|                                             |                                                    | Zmień lokalizację monitora i sprawdź go w innym pomieszczeniu.                                                      |
| Brakujące piksele                           | Na ekranie LCD pojawiają<br>się plamki             | Włącz i wyłącz zasilanie.                                                                                           |
|                                             |                                                    | Piksel trwale wyłączony to naturalny defekt, który występuje w technologii LCD.                                     |
|                                             |                                                    | Aby uzyskać dalsze informacje o polityce jakości i pikseli monitora LCD, patrz                                      |
|                                             |                                                    | Wytyczne Dell dotyczące pikseli wyświetlacza.                                                                       |
| Wadliwe piksele                             | Na ekranie LCD pojawiają<br>sie jasne plamki       | Włącz i wyłącz zasilanie.                                                                                           |
|                                             |                                                    | Piksel trwale wyłączony to naturalny defekt, który występuje w technologii LCD.                                     |
|                                             |                                                    | Aby uzyskać dalsze informacje o polityce jakości i pikseli monitora LCD, patrz                                      |
|                                             |                                                    | Wytyczne Dell dotyczące pikseli wyświetlacza.                                                                       |
| Zniekształcenie<br>geometryczne             | Nieprawidłowe<br>wyśrodkowanie ekranu              | Zresetuj monitor do ustawień fabrycznych (Factory Reset (Resetowanie do ustawień fabrycznych)).                     |
| Poziome lub pionowe linie                   | Na ekranie wyświetla się<br>jedna lub więcej linii | Zresetuj monitor do ustawień fabrycznych (Factory Reset (Resetowanie do ustawień fabrycznych)).                     |
|                                             |                                                    | Wykonaj funkcję autotestu monitora (sprawdź Autotest) i określ, czy linie są widoczne także w trybie autotestu.     |
|                                             |                                                    | Sprawdź, czy nie są wygięte lub złamane styki złącza kabla wideo.                                                   |
|                                             |                                                    | Uruchom wbudowane testy diagnostyczne. W celu uzyskania dalszych informacji, sprawdź Wbudowane testy diagnostyczne. |

| Typowe objawy                                        | Co się stało                                                             | Możliwe rozwiązania                                                                                                    |  |
|------------------------------------------------------|--------------------------------------------------------------------------|----------------------------------------------------------------------------------------------------|--|
| Problemy związane z<br>synchronizacją                | Zniekształcony lub<br>postrzępiony obraz                                 | Zresetuj monitor do ustawień fabrycznych (Factory Reset (Resetowanie do ustawień fabrycznych)).                                                                                                    |  |
|                                                      | erranowy                                                                 | Wykonaj funkcję autotestu monitora (sprawdź Autotest), aby określić, czy zniekształcony obraz ekranowy pojawia się w trybie autotestu.                                                                                  |  |
|                                                      |                                                                          | Sprawdź, czy nie są wygięte lub złamane styki złącza kabla wideo.                                                                                                    |  |
|                                                      |                                                                          | Uruchom ponownie komputer w trybie bezpiecznym.                                                                                                    |  |
| Problemy związane z                                  | Widoczny dym lub iskrzenie                                               | Nie należy wykonywać żadnych czynności rozwiązywania problemów.                                                                                                    |  |
| bezpieczenstwem                                      |                                                                          | Jak najszybciej Kontaktowanie się z firmą Dell.                                                                                                    |  |
| Okresowe problemy                                    | Pojawianie się i zanikanie<br>nieprawidłowego działania                  | Upewnij się, że kabel wideo łączący monitor z komputerem jest<br>prawidłowo podłączony i zamocowany.                                                                                                    |  |
|                                                      |                                                                          | Zresetuj monitor do ustawień fabrycznych (Factory Reset (Resetowanie do ustawień fabrycznych)).                                                                                                    |  |
|                                                      |                                                                          | Wykonaj funkcję autotestu monitora (sprawdź Autotest), aby określić, czy zniekształcony obraz ekranowy pojawia się w trybie autotestu.                                                                                  |  |
| Brak koloru                                          | Brak koloru obrazu                                                       | Wykonaj funkcję autotestu monitora (sprawdź Autotest).                                                                                                    |  |
|                                                      |                                                                          | Upewnij się, że kabel wideo łączący monitor z komputerem jest<br>prawidłowo podłączony i zamocowany.                                                                                                    |  |
|                                                      |                                                                          | Sprawdź, czy nie są wygięte lub złamane styki złącza kabla wideo.                                                                                                    |  |
| Nieprawidłowy kolor                                  | Nieodpowiedni kolor obrazu                                               | Zmień ustawienia <b>Preset Modes (Tryby ustawień wstępnych)</b> w menu<br>OSD <b>Color (Kolor)</b> w zależności od zastosowania.                                                                                        |  |
|                                                      |                                                                          | Dopasuj wartości R/G/B pod <b>Custom Color (Kolory niestandardowe)</b> w menu OSD <b>Color (Kolor)</b> .                                                                                                    |  |
|                                                      |                                                                          | Zmień <b>Input Color Format (Wprowadź format koloru)</b> na <b>RGB</b> lub <b>YCbCr</b><br>w ustawieniach <b>Color (Kolor)</b> OSD.                                                                                     |  |
|                                                      |                                                                          | Uruchom wbudowane testy diagnostyczne. W celu uzyskania dalszych informacji, sprawdź Wbudowane testy diagnostyczne.                                                                                                    |  |
| Długotrwałe<br>utrzymywanie<br>statycznego obrazu na | Na ekranie wyświetlane są<br>słabe cienie od obrazów<br>statycznych      | Ustawienie wyłączenia ekranu po kilku minutach bezczynności ekranu.<br>Elementy te można dostosować w ustawieniach Windows Power Options<br>(Opcje zasilania Windows) lub w Mac Energy Saver.                           |  |
| monitorze                                            |                                                                          | Alternatywnie, użyj dynamicznie zmienianego wygaszacza ekranu.                                                                                                    |  |
| Odbicia lub<br>przeregulowanie obrazu                | Odbicia wideo, cienie lub<br>rozmazywanie kolorów<br>podczas przewijania | Zmień <b>Response Time (Czas odpowiedzi)</b> w menu OSD <b>Display (Ekran)</b><br>na <b>Normal (Normalny)</b> .                                                                                                    |  |
| Za mały obraz ekranowy                               | Obraz jest wyśrodkowany<br>na ekranie, ale nie wypełnia                  | Sprawdź ustawienie <b>Aspect Ratio (Współczynnik proporcji )</b> w menu<br>OSD <b>Display (Ekran)</b> .                                                                                                    |  |
|                                                      | Carego obszaru widzenia                                                  | Zresetuj monitor do ustawień fabrycznych (Factory Reset (Resetowanie do ustawień fabrycznych)).                                                                                                    |  |
| Nie można wyregulować<br>monitora joystickiem        | OSD nie wyświetla się na<br>ekranie                                      | Wyłącz monitor, odłącz kabel zasilający, podłącz go ponownie, a następnie włącz monitor.                                                                                                    |  |
|                                                      |                                                                          | Sprawdź, czy nie jest zablokowane menu ekranowe (OSD). Jeśli tak,<br>przesuń i przytrzymaj joystick w górę/w dół/w lewo/w prawo na 4<br>sekundy w celu odblokowania (patrz Blokada i Blokada przycisków<br>sterowania). |  |

| Typowe objawy                                                                               | Co się stało                                                                                                    | Możliwe rozwiązania                                                                                                    |
|---------------------------------------------------------------------------------------------|----------------------------------------------------------------------------------------------------|----------------------------------------------------------------------------------------------------|
| Brak sygnału wejścia po<br>naciśnięciu przycisku<br>zasilania lub przełączeniu<br>joysticka | Brak obrazu, białe światło<br>LED                                                                                                  | Sprawdź źródło sygnału. Upewnij się, że komputer nie znajduje się w<br>trybie oszczędzania energii, przesuwając mysz lub naciskając dowolny<br>przycisk na klawiaturze.<br>Sprawdź, czy kabel sygnałowy jest prawidłowo podłączony. Jeżeli<br>konieczne, ponownie podłącz kabel sygnałowy.<br>Zresetuj komputer lub odtwarzacz wideo. |
| Obraz nie wypełnia<br>całego ekranu                                                         | Obraz nie wypełnia<br>wysokości lub szerokości<br>ekranu                                                                           | Ze względu na różne formaty wideo (współczynnik proporcji) DVD,<br>monitor może wyświetlać obraz na pełnym ekranie.<br>Uruchom wbudowane testy diagnostyczne. W celu uzyskania dalszych<br>informacji, sprawdź Wbudowane testy diagnostyczne.                                                                                         |
| Brak wideo w porcie<br>HDMI/DisplayPort                                                     | Po podłączeniu do portu<br>niektórych kluczy/urządzeń<br>dokujących, po odłączeniu/<br>podłączeniu kabla z laptopa<br>nie ma wideo | Odłącz kabel HDMI/DisplayPort klucza/urządzenia dokującego, a<br>następnie podłącz kabel dokowania HDMI/DisplayPort do laptopa.                                                                                                    |

# Problemy specyficzne dla interfejsu uniwersalnej magistrali szeregowej (USB)

 Tabela 8.
 Problemy specyficzne dla interfejsu uniwersalnej magistrali szeregowej (USB)

| Typowe objawy                                                                                              | Co się stało                                                                                                    | Możliwe rozwiązania                                                                                                    |
|----------------------------------------------------------------------------------------------------|----------------------------------------------------------------------------------------------------|----------------------------------------------------------------------------------------------------|
| Interfejs USB nie działa                                                                                   | Urządzenia peryferyjne<br>USB nie działają                                                                                                    | Sprawdź, czy monitor jest włączony.                                                                                                    |
|                                                                                                    |                                                                                                    | <ul> <li>Podłącz ponownie kabel przesyłania danych do komputera.</li> </ul>                                                                                |
|                                                                                                    |                                                                                                    | • Ponownie podłącz urządzenia peryferyjne USB (złącze pobierania danych).                                                                                  |
|                                                                                                    |                                                                                                    | Wyłącz monitor i włącz go ponownie.                                                                                                    |
|                                                                                                    |                                                                                                    | Ponownie uruchom komputer.                                                                                                    |
|                                                                                                    |                                                                                                    | <ul> <li>Niektóre urządzenia USB takie jak przenośne dysk twardy wymagają<br/>większego prądu; podłącz urządzenie bezpośrednio do komputera.</li> </ul>    |
| Interfejs USB 5Gbps                                                                                        | Urządzenia peryferyjne                                                                                                    | • Sprawdź, czy komputer jest zgodny z USB 5Gbps.                                                                                                    |
| działa wolno                                                                                               | USB 5Gbps działają<br>wolno lub nie działają<br>wcale                                                                                                    | <ul> <li>Niektóre komputery są wyposażone w porty USB 5Gbps, USB 2.0 i USB 1.1.<br/>Upewnij się, że zastosowane zostało prawidłowe gniazdo USB.</li> </ul> |
|                                                                                                    |                                                                                                    | <ul> <li>Podłącz ponownie kabel przesyłania danych do komputera.</li> </ul>                                                                                |
|                                                                                                    |                                                                                                    | • Ponownie podłącz urządzenia peryferyjne USB (złącze pobierania danych).                                                                                  |
|                                                                                                    |                                                                                                    | Ponownie uruchom komputer.                                                                                                    |
| Bezprzewodowe<br>urządzenia peryferyjne<br>USB przestają działać<br>po podłączeniu<br>urządzenia USB 5Gbps | Urządzenia peryferyjne<br>USB reagują wolno lub<br>działają wyłącznie przy<br>zmniejszeniu odległości<br>pomiędzy nimi i ich<br>odbiornikami               | <ul> <li>Zwiększ odległość pomiędzy urządzeniem peryferyjnym USB 5Gbps, a<br/>bezprzewodowym odbiornikiem USB.</li> </ul>                                  |
|                                                                                                    |                                                                                                    | <ul> <li>Ustaw bezprzewodowy odbiornik USB możliwie najbliżej bezprzewodowych<br/>urządzeń peryferyjnych USB.</li> </ul>                                   |
|                                                                                                    |                                                                                                    | <ul> <li>Użyj kabla przedłużającego USB do ustawienia bezprzewodowego<br/>odbiornika USB tak daleko jak to możliwe od portu USB 5Gbps.</li> </ul>          |
| Nie działa prawidłowo<br>bezprzewodowa mysz<br>USB                                                         | Po podłączeniu do<br>jednego z portów<br>USB z tyłu monitora,<br>bezprzewodowa mysz<br>USB działa z opóźnieniem<br>lub zawiesza się podczas<br>użytkowania | <ul> <li>Odłącz odbiornik bezprzewodowej myszy USB i podłącz go ponownie do<br/>jednego z portów USB szybkiego dostępu na spodzie monitora.</li> </ul>     |

## Kontaktowanie się z firmą Dell

W celu kontaktu z firmą Dell w zakresie problemów dotyczących sprzedaży, pomocy technicznej lub obsługi klienta, patrz Skontaktuj się z pomocą techniczną na stronie pomocy technicznej Dell.

- (i) UWAGA: Dostępność zależy od kraju, regionu lub produktu, a niektóre usługi mogą nie być dostępne w kraju użytkownika.
- (i) UWAGA: Przy braku aktywnego połączenia z Internetem, informacje kontaktowe można znaleźć na fakturze zakupu, opakowaniu, rachunku lub w katalogu produktów Dell.